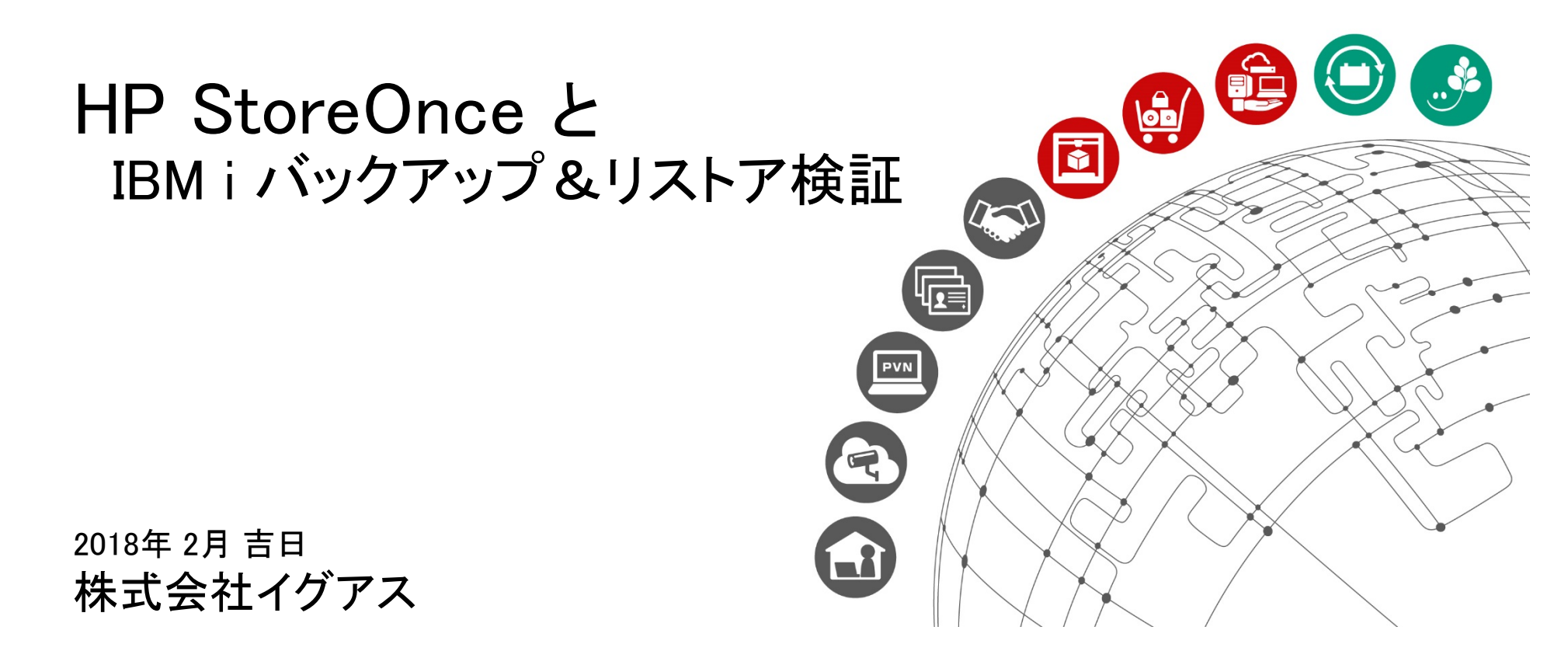

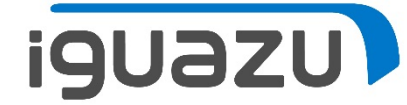

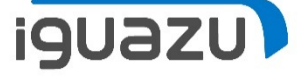

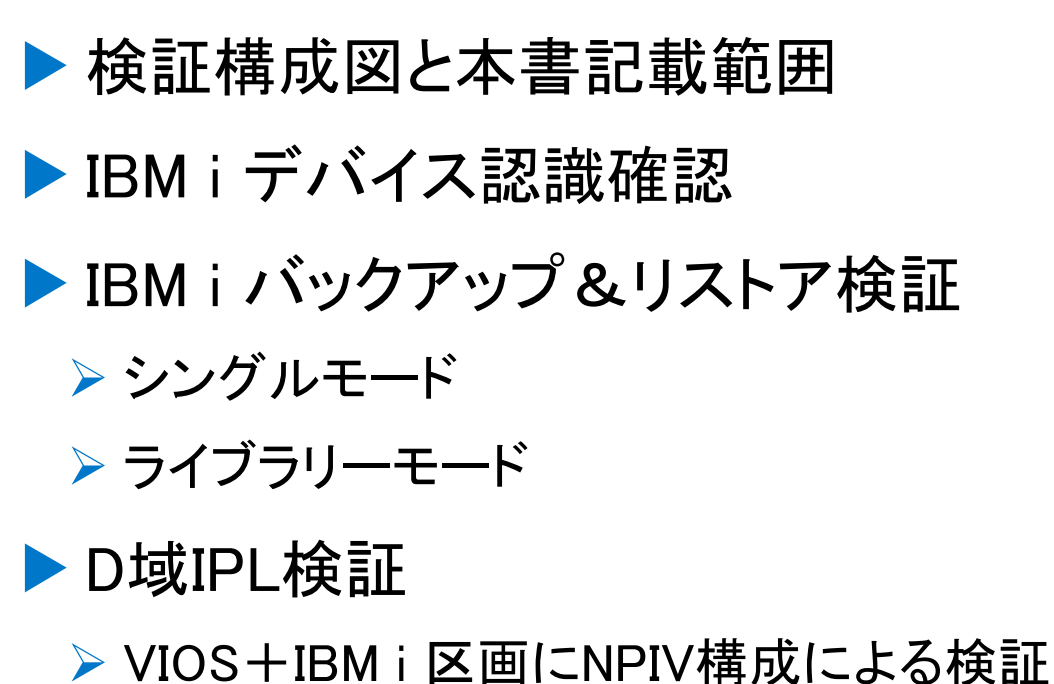

- ➤ VIOS+IBM i 区画に物理FC構成による検証
- ➢ Native IBM i に物理FC構成による検証

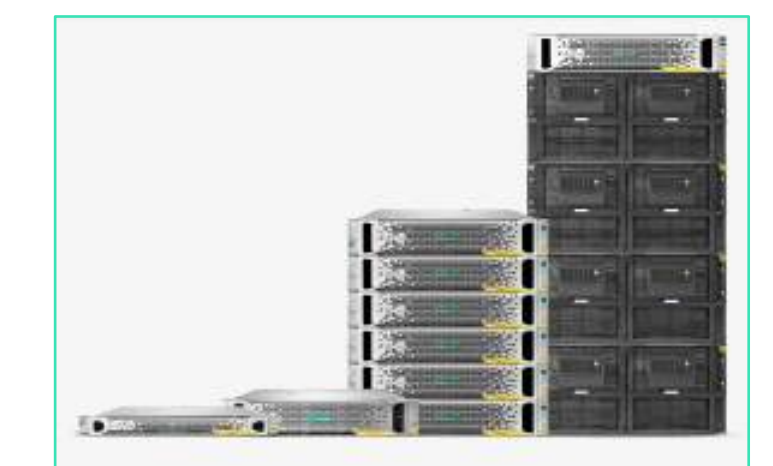

#### HPE StoreOnce 3000/5000

エントリーレベルとミッドレンジの StoreOnceシステムは、中小企業のお 客様が抱えるデータ保護の課題を解決 できるよう最適化されており、お客様 はデータとアプリケーションを保護し ながらコストを削減してリスクを軽減 し、複雑性を排除することが可能で す。

HPEホームページより

### 検証環境構成図と本書記載範囲

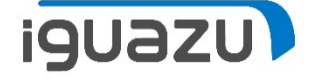

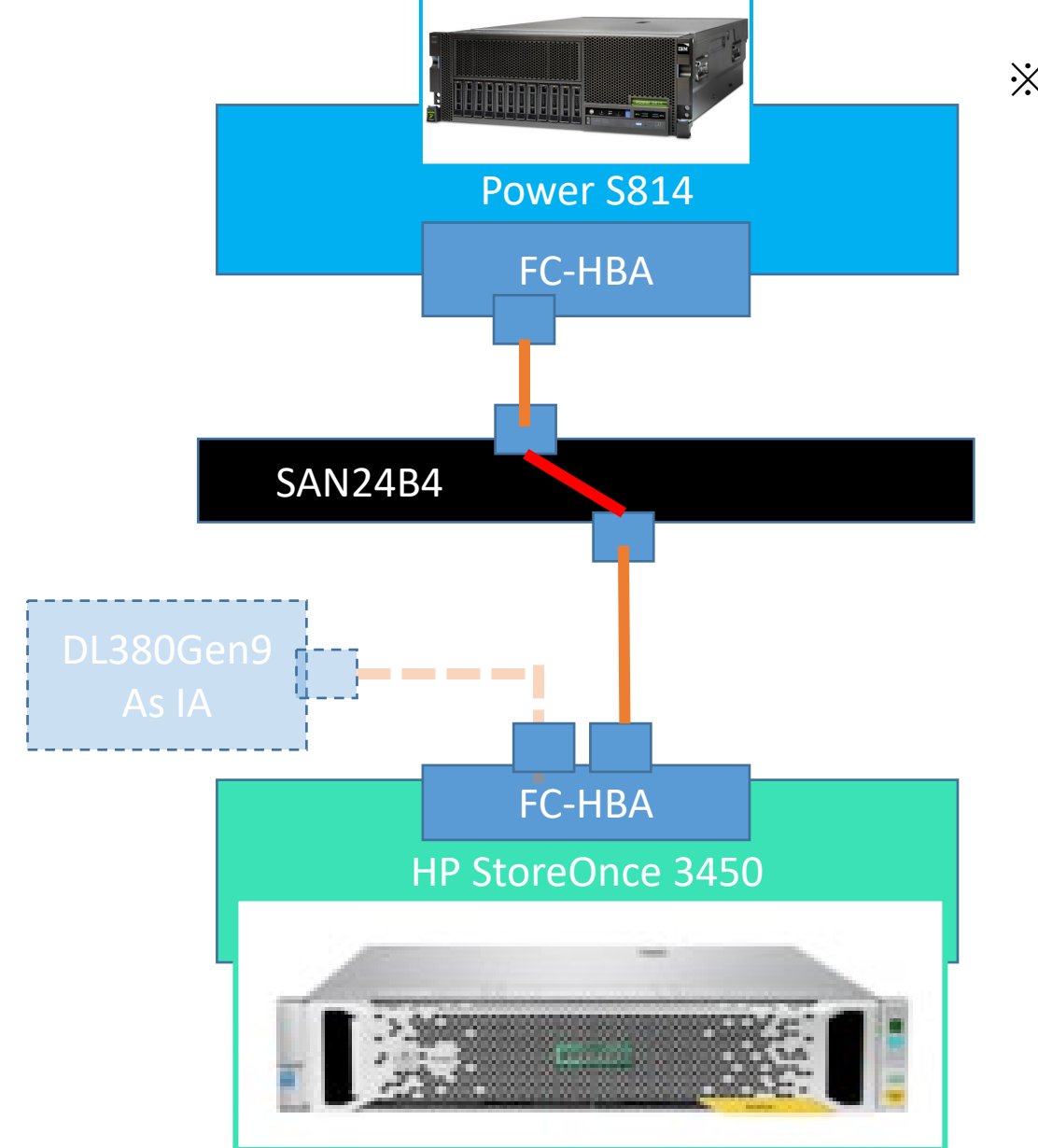

※FC-VTLとしてのStoreOnceの活用を 検討し、検証用にHPE社様から StoreOnceと、対応FC-HBAを借用致 しました。

・なお同FC-HBAは、DL380Gen9用の8Gbps FC -HBAと同じもの。

StoreOnce をFC-VTLとして利用する 場合、ライセンス(1000円(税別)) を必要とし、こちらもお借りしました。

StoreOnceには、 IBM i のサポート があります。今回、IAでも同時に検 証を行いました。なお、IA での検証 部分は別資料にて公開しています。

本書は、IBM i でバックアップおよび D域IPLの設定手順と動作確認結果を 記載致します。

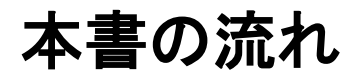

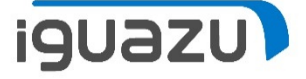

#### 次ページから、まずは、IBM i のシングル・モードとライブラリーモードのライブラ リーのバックアップ、ファイルのリストア、システムバックアップの手順を確認し、 その後、D域IPLの手順をご紹介します。

なお、StoreOnceをFCケーブルでダイレクト接続した場合、D域IPLができません。 StoreOnceのデバイスはNPIVなので、NPIVをサポートするSANスイッチ を経由することでIBM i のD域IPLができることが確認できました。

| ファイル(E) 編集(E) 表示(V) 履歴(S) ブッ                                                                                                    | クマーク医 ツールロ ヘルプ(円)                      | -                                                                     | σ ×                                                                                                    |
|----------------------------------------------------------------------------------------------------|----------------------------------------|-----------------------------------------------------------------------|----------------------------------------------------------------------------------------------------|
| = 172.16.4.1 StoreOnce Manag X                                                                                                    | +                                      | C - POWER720_CONSOLE                                                  | – 🗆 X                                                                                                    |
| ( 0 https://172.16.4.1/fusion/                                                                                                    | /<br>/resources/window.html?locale=ia# | ファイル 編集 表示 通信 アクション ウインドウ ヘルプ                                         |                                                                                                    |
|                                                                                                    |                                        | 🕎 A - S814 Console 🗆 💥 🕎 B - S814 Console 🗆 💥 🖳 C - POWER720_CONSOLE  |                                                                                                    |
| Hewlett Packard<br>Enterprise StoreOnce 3                                                                                                    | 1540 System                            | 🖷 🖻 🏦 🗶 🗏 📟 🧱 🐰 🚢 💩 👑 🏮 🗇                                             | C + Ontradaccionada アイル 編集 表示 通信 アジョン ウインドウ ヘルブ                                                                                      |
| システムのステータス                                                                                                    |                                        | 記憶                                                                    | 🜉 A - S814 Console 🛛 💥 🜉 B - S814 Console 🗅 💥 🜉 C - POWER720_CONSOLE 🗖 💥 🜉 D - 55250 ディスナル 🗇 💥 🜉 E - 15250 ディスナル 🗇 💥 🜉 F - 550 ディスナル |
|                                                                                                    | 7777                                   | オプションを入力して、実行キーを押                                                     | 역 🛍 🏚 🖈 💆 🖾 📖 🗱 😹 🚔 🖗 🔿                                                                                                    |
| システム時刻: 12/13/2017, 4:49:12 午後<br>IST                                                                                                    | 名前 複製の役割 ステータス 接続                      | 7= 資源明細の表示 9= 資源の処理                                                   | 装置の処理                                                                                                    |
| バージョン: 3.16.3-1730.1                                                                                                    | Library1 複製中ではありま 🥑 オンライン 接続           | ODT 姿巧 カノプ刑士                                                          | システム: E009640T                                                                                                    |
| <b>♦ ▲ 0</b>                                                                                                    | Library 2 複製中ではありま 🥑 オンライン 接続          | CMB01 577D-001                                                        | トのオラジョンを入力して、実行キーを押してください。<br>1 - 使用可能にする 2- 使用不能にする 5- 明細の表示 7=x3ネ=ゴの表示                                                             |
| イベント合計 70 13 617                                                                                                    | Library3 複製中ではありま 🥑 オンライン 接続           | DC01 577D-001                                                         | 8= 制御装置および回線の処理 9= 名前変更 13= 記述の変更                                                                                                    |
| ナビゲーター                                                                                                    |                                        | - CMB04 268C-001<br>DC06 6B02-001                                     |                                                                                                    |
| - 小 構成ウィザード<br>日 信 StoreOnce                                                                                                    |                                        | CMB06 577D-001                                                        | 「TAPMLBOI」 3584 使用可能                                                                                                    |
|                                                                                                    | Library 2                              | DC04 577D-001                                                         | TAPMLB02 9429 使用できない(オプション1を使用)                                                                                                    |
| 5475U                                                                                                    |                                        | $- \frac{\text{TAPMLB01}}{\text{TAPMLP02}} \frac{3584-032}{9429-210}$ | - TAPO1 3580 使用できない(オプション1を使用)<br>TAPO2 6240 使用できない(オプション1を使用)                                                                       |
| □ 🖓 推動                                                                                                    | テバイスの詳細 インタフェース情報 カートリッシ               |                                                                       | TAPU3 03AU 使用できない(オフションTを使用)                                                                                                    |
| Contraction Catalyst  Contraction  Contraction  Contrac | 位置 パーコード                               |                                                                       |                                                                                                    |
| 💮 ハウスキービング                                                                                                    | x-1,20x                                |                                                                       |                                                                                                    |
| ■ レポート<br>■ ② ■ ハードウェア                                                                                                    | 佐置 パーコード                               |                                                                       |                                                                                                    |
| 量 オレージ                                                                                                    | テープドライブ 1                              |                                                                       |                                                                                                    |
| □ ▲ レポーティングセントラル □ ☆ デバイスの設定                                                                                                    |                                        |                                                                       |                                                                                                    |
| 🖸 📷 Uモートサポート                                                                                                    | 佐置 バーコード マップ:                          | ► F3= 終了 F5= 最新表示 F6= 印刷                                              |                                                                                                    |
|                                                                                                    | 지마가 1 00000015                         |                                                                       | 終わり                                                                                                    |
|                                                                                                    | スロナ 2 00000115                         | MA∗ C MW                                                              | F1= ヘルプ F3= 終了 F5= 最新表示 F9= コマンド入力行 F11= 記述の表示                                                                                       |
|                                                                                                    |                                        |                                                                       |                                                                                                    |
| パージ内検索 ∧ ∨                                                                                                    | すべて強調表示(L) 大文字/小文字を区別(C) 完全一致(W)       |                                                                       | MA* C MW 08/002                                                                                                    |
|                                                                                                    |                                        |                                                                       | ► T72.16.0.1002300 J                                                                                                    |
|                                                                                                    |                                        |                                                                       |                                                                                                    |

Copyright 2018 IGUAZU Corporation

# IBM i バックアップ&リストア検証(シングルモード)

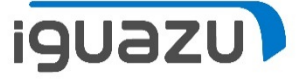

#### StoreOnceにてIBM i シングルモード等価準備(テープドライブに装填)

| ファイル( <u>F</u> ) 編集( <u>E</u> ) 表示( <u>V</u> ) 履歴( <u>S</u> ) ブ                                                                                                    | ックマーク( <u>B</u> ) ツール( <u>T</u> )                                       | ヘルプ( <u>H</u> )                |                |    |                |                                          |                                    |              |                     | -                                 | · 0                           | ×  |  |  |  |
|----------------------------------------------------------------------------------------------------|-------------------------------------------------------------------------|--------------------------------|----------------|----|----------------|------------------------------------------|------------------------------------|--------------|---------------------|-----------------------------------|-------------------------------|----|--|--|--|
| = 172.16.4.1 StoreOnce Manag X                                                                                                    | +                                                                       |                                |                |    |                |                                          |                                    |              |                     |                                   |                               |    |  |  |  |
| 🗲 🛈 🕰 https://172.16.4.1/fusion                                                                                                    | • ① ▲ https://172.16.4.1/fusion/resources/window.html?locale=ja# C Q 檢索 |                                |                |    |                |                                          |                                    |              |                     |                                   |                               |    |  |  |  |
| Hewlett Packard<br>Enterprise StoreOnce                                                                                                    | 3540 System                                                             |                                |                |    |                |                                          |                                    | ユーザー: Admin  | 役割: admin           | <u>ログ</u>                         | <u>אל אל פר</u>               | 17 |  |  |  |
| システムのステータス                                                                                                    | ライブラリ                                                                   |                                |                |    |                |                                          |                                    |              |                     |                                   | 作成                            | ŧ  |  |  |  |
| システム時刻: 12/13/2017, 5:02:13 午後<br>JST                                                                                                    | 名前                                                                      | 複製の役割                          | ステータス          | 摌锍 | デバイス           | の種類 カートリッジ/フ                             | スロ ポート                             | 保存されている      | . ディスク上の            | データ デョ                            | チュプリケーき                       | ۶  |  |  |  |
| バージョン: 3.16.3-1730.1                                                                                                    | Library 1                                                               | 複製中ではありま                       | 🥑 オンライン        | 接続 | D2DBS G        | eneric / L 8 / 8                         | iSCSIポート                           | 0 B          | 186 B               | 0                                 |                               |    |  |  |  |
| ♦ ▲ ①<br>(m)14.054 70 42 647                                                                                                    | Library 2                                                               | 複製中ではありま                       | 🕑 オンライン        | 接続 | IBM-TS35       | 00 IBMi / 8 / 8                          | FCボート: 1                           | 640 B        | 243.2 MB            | 0                                 |                               |    |  |  |  |
| 14.5PBat 70 13 617                                                                                                    | Library 3                                                               | 複製中ではありま                       | 🥑 オンライン        | 接続 | D2DBS G        | eneric / L 8 / 8                         | FCポート: 2                           | 73.9 GB      | 40.0 GB             | 1.8                               |                               |    |  |  |  |
| <ul> <li>#成ウィザード</li> <li>StoreOnce</li> <li>VTL</li> <li>ライブラリ</li> <li>NAS</li> <li>ブロライビライ</li> <li>アクライビライ</li> <li>ハウスキーピング</li> <li>レポート</li> <li>マルレージ</li> <li>レポーティングセントラル</li> <li>レポーティングセントラル</li> </ul> | Library 2<br>テーフドライブ 1<br>位置<br>スロット 1<br>スロット 2<br>スロット 3              | <br>000000<br>000001<br>000002 | ۲:<br>L5<br>L5 |    | マップ済み スロット<br> | 使用容量<br>80 Bytes<br>80 Bytes<br>80 Bytes | 最大容重<br>800 GB<br>800 GB<br>800 GB | <b>≜</b> 8   | べ<br>込み禁止 力~<br>□   | ージごとの項<br>-トリッジの移き<br>メールス<br>テーブ | ∃数: 50<br>か<br>マット 1<br>マープ 1 | ~  |  |  |  |
| 80 Bytes                                                                                                    |                                                                         | 800 GB                         |                |    |                | 06-Dec-20                                | 17 10:23                           | スクロ-         | ールし、                | 、移                                | 動を                            | 押  |  |  |  |
| 80 Bytes                                                                                                    |                                                                         | 800 GB                         |                |    |                | 06-Dec-20                                | 17 10:23                           |              | יקרע                | 、<br>、、<br>プ                      |                               | )  |  |  |  |
| バーコード                                                                                                    | の編集                                                                     | すべて作成                          | র্গন্থ         | 削除 | 作成             | ページごと<br>剤院 ぎ                            | の項目数: 50<br>多動 編                   | テープを<br>に装填し | シテー:<br>シテー:<br>ノます | プド                                | ライ                            | ブ  |  |  |  |

# IBM i バックアップ&リストア検証(シングルモード)

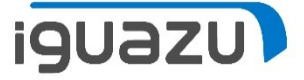

#### StoreOnceにてIBM i シングルモード等価準備(テープドライブに装填)

| ファイル(E) 編集(E) 表示(V) 履歴(S) ブッ                                                                                                    | ファイル(E) 編集(E) 表示(V) 履歴(S) ブックマーク(B) ツール(E) ヘルプ(H) ー ロ × |             |                           |    |           |                  |          |             |          |                   |       |        |  |  |  |
|----------------------------------------------------------------------------------------------------|---------------------------------------------------------|-------------|---------------------------|----|-----------|------------------|----------|-------------|----------|-------------------|-------|--------|--|--|--|
| 📼 172.16.4.1 StoreOnce Manag 🗙                                                                                                    | = 172.16.4.1 StoreOnce Manag X +                        |             |                           |    |           |                  |          |             |          |                   |       |        |  |  |  |
| <ul> <li>              ● ① ▲ https://172.16.4.1/fusion/resources/window.html?locale=ja#      </li> <li>             ● ② ▲ https://172.16.4.1/fusion/resources/window.html?locale=ja#         </li> </ul> |                                                         |             |                           |    |           |                  |          |             |          |                   |       |        |  |  |  |
| Hewlett Packard StoreOnce :                                                                                                    | 3540 System                                             |             |                           |    |           |                  |          | ユーザー: Admin | 役割: admi | n   <u>ログアウト</u>  | ヘルプ   |        |  |  |  |
| システムのステータス                                                                                                    | ライブラリ                                                   |             |                           |    |           |                  |          |             |          |                   | 作成    |        |  |  |  |
| <i>システム時刻</i> : 12/13/2017, 5:03:43 午後<br>JST                                                                                                    | 名前 街                                                    | 製の役割        | ステータス                     | 接続 | デバイスの     | の種類 カートリッシ       | ジスロ ポート  | 保存されている     | ディスク上    | のデータ デデュプ         | リケーシ. |        |  |  |  |
| バージョン: 3.16.3-1730.1                                                                                                    | Library 1 複                                             | 製中ではありま     | 🕑 オンライン                   | 接続 | D2DBS Ge  | eneric / L 8 / 8 | iSCSIポート | 0 B         | 186 B    | 0                 |       |        |  |  |  |
| ♦ A <b>(</b> )                                                                                                    | Library 2 複                                             | 製中ではありま     | 🕑 オンライン                   | 接続 | IBM-TS350 | 00 IBMi / 8 / 8  | FCポート: 1 | 640 B       | 243.2 MB | 0                 |       |        |  |  |  |
| 1ベンド合計 70 13 617                                                                                                    | Library 3 複                                             | 製中ではありま     | 🕑 オンライン                   | 接続 | D2DBS Ge  | eneric / L 8 / 8 | FCポート: 2 | 73.9 GB     | 40.0 GB  | 1.8               |       |        |  |  |  |
| ナビゲーター                                                                                                    |                                                         |             |                           |    |           |                  |          |             |          |                   |       |        |  |  |  |
| - 🥋 構成ウィザード<br>■ 📳 StoreOnce                                                                                                    |                                                         |             |                           |    |           |                  |          |             |          |                   |       | $\neg$ |  |  |  |
|                                                                                                    | Library 2                                               |             |                           |    |           |                  |          |             |          |                   |       |        |  |  |  |
| NAS                                                                                                    |                                                         | 000000      | L5                        |    |           | 80 Bytes         | 800 GB   |             |          | 13-Dec-2017 07:42 |       | $^{1}$ |  |  |  |
| ■ 🤣 複製<br>■ 🕞 StarsOpens Catalyst                                                                                                    |                                                         |             |                           |    |           | -                |          |             |          | ページごとの項目数:        | 50 ~  |        |  |  |  |
| ー iii Storeonce Catalyst                                                                                                    | <br>位置                                                  | バーコー        | ÷                         |    | マップ済みスロット | 使用容量             | 最大容重     | a si        | 込み禁止 1   | 前回の書き込み日時         |       |        |  |  |  |
|                                                                                                    | 지미 까누 1                                                 | -テープト       | ・ライブ内 1                   |    |           |                  |          |             |          |                   |       | 1      |  |  |  |
| ■ ⊘ 調 ハードウェア                                                                                                    | 지미ット 2                                                  | 000001      | L5                        |    |           | 80 Bytes         | 800 GB   |             |          | 13-Dec-2017 07:46 |       |        |  |  |  |
| □ <u>□</u> ストレーシ<br>□ <u>□</u> レポーティングセントラル                                                                                                    | 지 아 3                                                   | 0000021     | L 5                       |    |           | 80 Bytes         | 800 GB   |             |          | 06-Dec-2017 10:23 |       | 1      |  |  |  |
| ● 🧼 デバイスの設定                                                                                                    | スロット 4                                                  | 0000031     | L5                        |    |           | 80 Bytes         | 800 GB   |             |          | 13-Dec-2017 07:47 |       |        |  |  |  |
| ■ <u>■</u> 9モードリルード<br>□ <u>-</u> イベント                                                                                                    | スロット 5                                                  | 000004      | L 5                       |    |           | 80 Bytes         | 800 GB   |             |          | 06-Dec-2017 10:23 |       |        |  |  |  |
|                                                                                                    | 지미ッ <del>/</del> 6                                      | 000005      | L5                        |    |           | 80 Bytes         | 800 GB   |             |          | 06-Dec-2017 10:23 |       |        |  |  |  |
|                                                                                                    | 지미ット 7                                                  | 000006      | L5                        |    |           | 80 Bytes         | 800 GB   |             |          | 06-Dec-2017 10:23 |       | ~      |  |  |  |
| ページ内検索 へ ~                                                                                                    | すべて強調表示(止) 大文                                           | (字/小文字を区別(( | <u>〔</u> ) 完全一致( <u>W</u> | )  |           |                  |          |             |          |                   |       | ×      |  |  |  |

IBM i バックアップ&リストア検証(シングルモード)

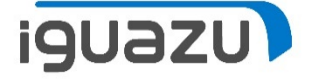

#### IBM i にてシングルモードの準備(ライブラリーからテープドライブに変更) C - POWER720\_CONSOLE - 0 ←切り替え作業 ファイル 編集 表示 通信 アクション ウィンドウ ヘルプ 🥃 A - S814 Console 🗆 💥 📮 B - S814 Console 🗉 💥 🖳 C - POWER720\_CONSOLE 🗉 💥 📮 D - 5:5250 ディスブレイ 📄 💥 📮 E - 1:5250 ディスブレイ 📄 💥 井 🖷 🖻 🏠 🗶 💹 🎟 💥 📩 🚢 👗 闄 📀 装置の処理 システム: E009040T 下のオプションを入力して、実行キーを押してください。 ↓切り替え作業後 1= 使用可能にする 2= 使用不能にする 5= 明細の表示 7=x=ネーニ゙の表示 8= 制御装置および回線の処理 9= 名前変更 13= 記述の変更 OPT jb\*, 装置 状況 TAPMLB01 3584 使用可能 2 C - POWER720 CONSOLE 使用できない(オプシ TAPMLB02 9429 ファイル 編集 表示 通信 アクション ウィンドウ ヘルブ TAP01 3580 使用できない(オプシ 🗷 A - S814 Console 🗆 🙁 💻 B - S814 Console 🗉 💥 💂 C - POWER720\_CONSOLE 🗆 💥 🜉 D - 55250 ディスプレイ 🗈 💥 📮 E - 15250 ディスプレイ 🗆 💥 📮 F - 5250 ディスプレイ 🗆 💥 TAP03 63A0 使用できない(オプシ 🖷 🖻 🏦 🛧 🛃 🖼 🎫 💥 🍰 🚢 👗 📁 📀 装置の処理 システム: E009C40T 下のオプションを入力して、実行キーを押してください。 1= 使用可能にする 2= 使用不能にする 5= 明細の表示 7=x3ネーニ の表示 8= 制御装置および回線の処理 9= 名前変更 13= 記述の変更 OPT 装置 ib\*\* 状況 使用できない (オプション1を使用) TAPMI B01 3584 TAPMLB02 9429 使用できない(オプション1を使用) F1= ヘルプ F3= 終了 F5= 最新表示 F9= ⊐ 국 TAP01 3580 使用可能 F12= 取消し F17= 最上部 TAP03 F18= 最下部 F21 =63A0 使用できない(オプション1を使用) MA∗⊧ MW 終わり <u>F1= ヘルプ F3= 終了 F5= 最</u>新表示 F9= コマンド入力行 F11= 記述の表示 F12= 取消し F17= 最上部 F18= 最下部 F21= 援助レベルの選択 TAPMLB01 は使用不可能になった。 MON 10/002 ▲ 🔼 172.16.0.100:2300 🔂

# IBM i バックアップ&リストア検証(シングルモード)

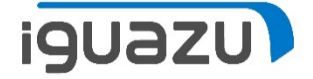

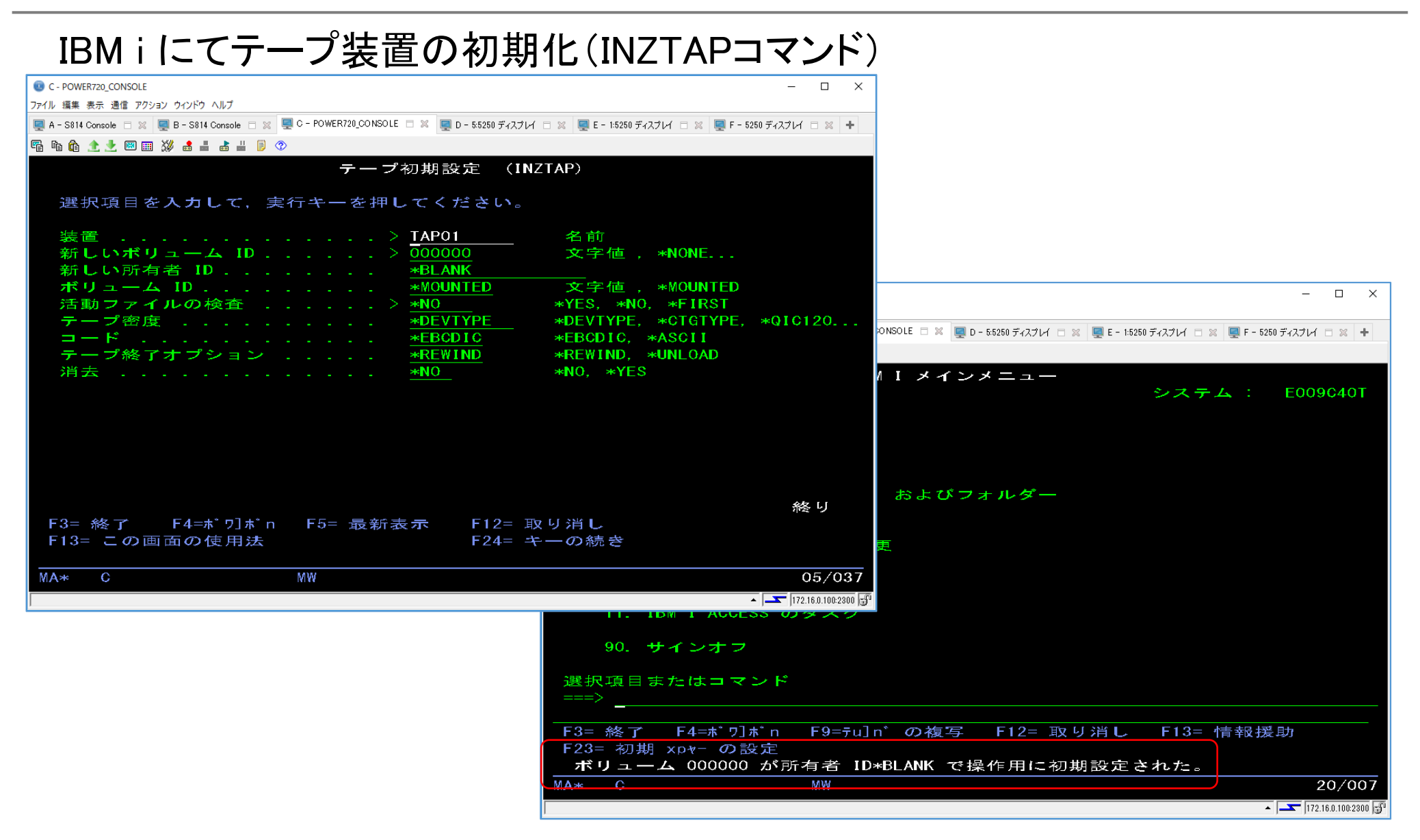

7

IBM i バックアップ&リストア検証(シングルモード)

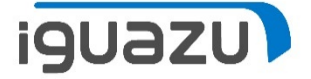

#### IBM i にてテープ装置の個別(LIB)のバックアップ(SAVLIBコマンド)

| C - POWER720_CONSOLE                                                 |                             | - 0                                             | X                                                                                  |
|----------------------------------------------------------------------|-----------------------------|-------------------------------------------------|------------------------------------------------------------------------------------|
| ファイル 編集 表示 通信 アクション ウィンドウ ヘルプ                                        |                             |                                                 |                                                                                    |
| 🖳 A - S814 Console 🗆 💥 🖳 B - S814 Console 🖃 💥 💻 C - POWER720_CONSOLE | 🗆 🗶 💻 D - 5:5250 ディスプレイ 🗆 🖇 | 🕺 🖳 E - 1:5250 ディスプレイ 😑 💥 🖳 F - 5250 ディスプレイ 😑 💥 | +                                                                                  |
| 🖷 🔓 🏦 🛧 😾 📟 🎫 💥 🍰 🚢 📸 🔐 📁 📀                                          |                             |                                                 |                                                                                    |
| ライブ=                                                                 | ラリー保管 (SAVI                 | IB)                                             |                                                                                    |
|                                                                      |                             |                                                 |                                                                                    |
| 選択項目を入力して、実行キーを押し                                                    | してください。                     |                                                 |                                                                                    |
|                                                                      |                             |                                                 |                                                                                    |
| ライブラリー ・・・・・・・・>                                                     | QEOL                        | 名前, 総称* , *NONSYS                               |                                                                                    |
| 値の続きは十二人                                                             |                             |                                                 |                                                                                    |
| 夜世・・・・・・・・・・・・・ / / / / / / / / / / / / /                            |                             |                                                 |                                                                                    |
| ボリューム ID                                                             | *MOUNTED                    |                                                 | -                                                                                  |
| 値の続きは+                                                               |                             |                                                 |                                                                                    |
| 順序番号                                                                 | *END 1                      | -16777215, *END                                 | やNSOLE 📄 🗶 🖳 D - 5:5250 ディスナレイ 📄 🗶 🖳 E - 1:5250 ディスナレイ 📄 🗶 🖳 F - 5250 ディスナレイ 📄 🗶 🕂 |
| ラベル                                                                  | *LIB                        |                                                 |                                                                                    |
| ファイル満了日                                                              | *PERM                       | 日付, *PERM                                       | / I メインメニュー                                                                        |
| 媒体の終わりオフション                                                          | *REWIND *                   | ≪REWIND, *LEAVE, *UNLOAD                        | システム: E009C40T                                                                     |
| 用始フィンフリー ・・・・・・・<br>  保管ファイル                                         | <u>*F1K51</u>               | 名則, *FIRST<br>名前                                |                                                                                    |
|                                                                      | *LIBL                       | 名前,*LIBL、*CURLIB                                |                                                                                    |
| 媒体定義                                                                 |                             | 名前                                              |                                                                                    |
| [bボ[メー                                                               | *LIBL                       | 名前, *LIBL, *CURLIB                              |                                                                                    |
|                                                                      |                             |                                                 | およびフォルダー                                                                           |
|                                                                      |                             | 続く                                              |                                                                                    |
| F3= 終了 − F4=ホリホ n F5= 最新オ                                            | 支示 FIΖ=取り                   | 月し の結束                                          |                                                                                    |
| F13- この画面の使用法                                                        | FZ4                         |                                                 |                                                                                    |
| MAak C MW                                                            |                             | 09/0                                            | 137                                                                                |
|                                                                      |                             |                                                 |                                                                                    |
|                                                                      |                             |                                                 | 22300                                                                              |
|                                                                      |                             |                                                 |                                                                                    |
|                                                                      |                             | 90. サインオフ                                       |                                                                                    |
|                                                                      |                             |                                                 |                                                                                    |
|                                                                      |                             | 選択項目またはコマンド                                     |                                                                                    |
|                                                                      |                             | <b>_</b>                                        |                                                                                    |
|                                                                      |                             | F3= 終了 F4=ボワ]ボn F9=                             | =テu]n゙の複写 F12= 取り消し F13= 情報援助                                                      |
|                                                                      |                             | F23= 初期 xp+ の設定                                 |                                                                                    |
|                                                                      |                             | 152 個のオブジェクトがライ                                 | ブラリー QEOL から保管されました。                                                               |
|                                                                      | M                           | A* C MW                                         |                                                                                    |
|                                                                      |                             |                                                 | ▲ <b>    1</b> 72.16.0.100.2300 <b>[</b> ] <sup>0</sup>                            |
|                                                                      |                             |                                                 |                                                                                    |

IBM i バックアップ&リストア検証(シングルモード)

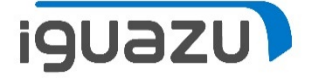

#### IBMiにてテープ装置の個別(ファイル)の復元(RSTOBJコマンド)

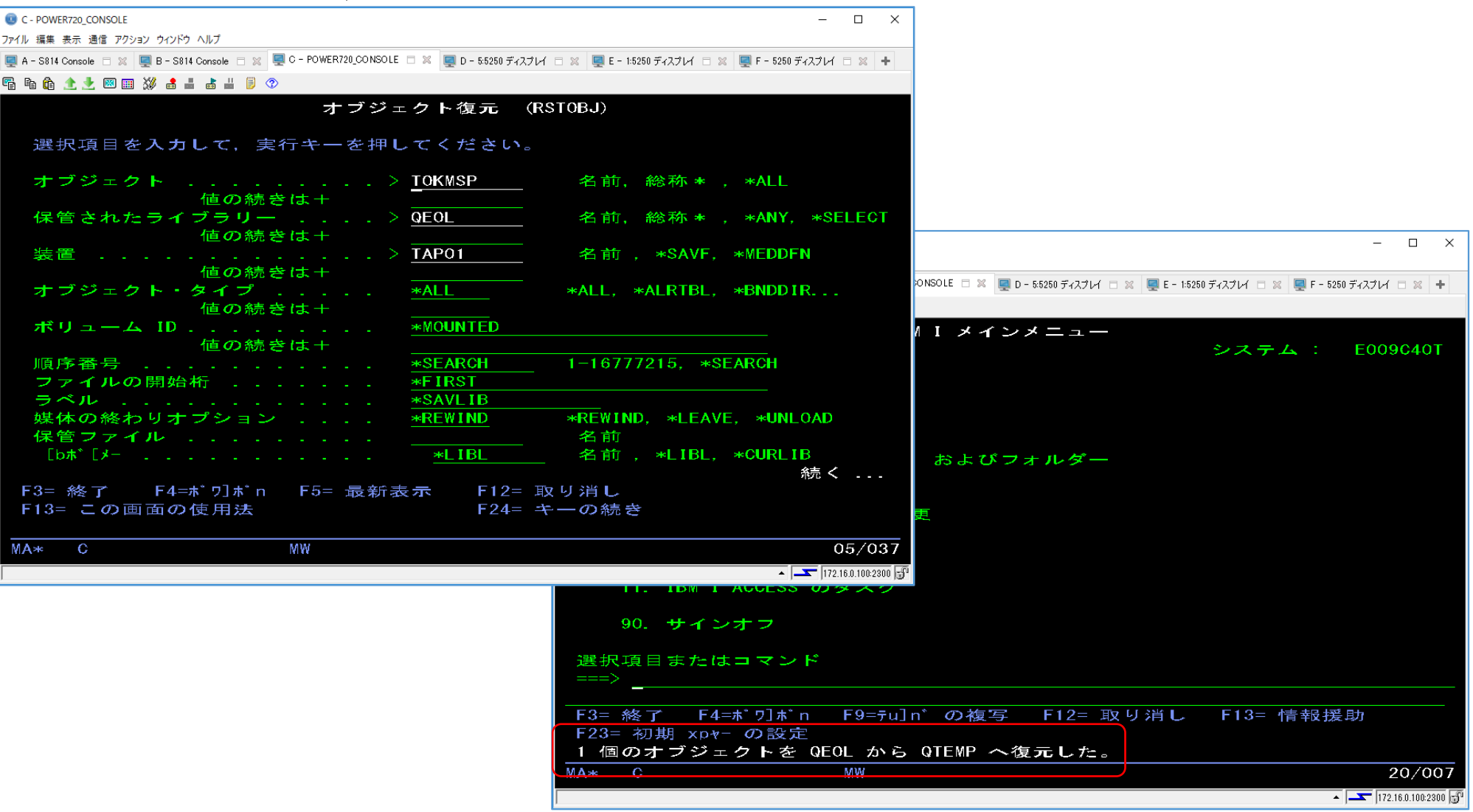

IBM i バックアップ&リストア検証(シングルモード)

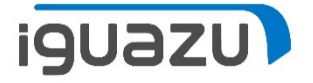

#### IBM i にてテープ装置でのシステムバックアップ(GO SAVEメニューの21より)

| 0.1 cmma, cmma, |                                                                      |                        | ••••                            |                         |                                      | • - •                           | • • •                                  |
|----------------------------------------------------------------------------------------------------|----------------------------------------------------------------------|------------------------|---------------------------------|-------------------------|--------------------------------------|---------------------------------|----------------------------------------|
| 2)/4 転 2 載 2000 AU7       2)/4 転 2 載 200       2)/4 転 2 載 200         2)/4 転 2 載 200       2)/4 転 2 戦 200       2)/4 転 2 戦 200         2)/4 転 2 戦 200       2)/4 転 2 戦 200       2)/4 転 2 戦 200         2)/4 転 2 戦 200       2)/4 転 2 戦 200       2)/4 転 2 戦 200         2)/4 転 2 戦 200       2)/4 20 戦 200       2)/4 200       2)/4 200         2)/4 転 2 戦 200       2)/4 200       2)/4 200       2)/4 200         2)/4 200       2)/4 200       2)/4 200       2)/4 200         2)/4 200       2)/4 200       2)/4 200       2)/4 200         2)/4 200       2)/4 200       2)/4 200       2)/4 200         2)/4 200       2)/4 200       2)/4 200       2)/4 200         2)/4 200       2)/4 200       2)/4 200       2)/4 200         2)/4 200       2)/4 200       2)/4 200       2)/4 200         2)/4 200       2)/4 200       2)/4 200       2)/4 200         2)/4 200       2)/4 200       2)/4 200       2)/4 200       2)/4 200         2)/4 200       2)/4 200       2)/4 200       2)/4 200       2)/4 200         2)/4 200       2)/4 200       2)/4 200       2)/4 200       2)/4 200         2)/4 200       2)/4 200       2)/4 200       2)/4 200       2)/4 20                                                                                                    | C - POWER720_CONSOLE                                                 |                        |                                 | – 🗆 X                   |                                      |                                 |                                        |
| A - SIN Coake       1       0 - box 0 - box 0 - bo                    | ファイル 編集 表示 通信 アクション ウィンドウ ヘルプ                                        |                        |                                 |                         | _                                    |                                 |                                        |
| S & & & & & & S & & & & & & & & & & & &                                                                                                    | 🜉 A - S814 Console 🗆 💥 💂 B - S814 Console 🗆 💥 🖳 C - POWER720_CONSOLE | 🗆 🗶 💻 D - 5:5250 ディスプレ | イ 🗆 💥 🜉 E - 1:5250 ディスプレイ 🗆 💥 🎚 | 룆 F - 5250 ディスプレイ 🗇 💥 🕂 |                                      |                                 |                                        |
| コマンドの省略時値の指定<br>選択項目を入力して、実行キーを押してください。<br>装置・・・・・・・・・・・・・・・・・・・・・・・・・・・・・・・・・・・・                                                                                                    | 🖫 🛍 🏦 🛧 速 📟 🗰 💥 🍰 🚢 📥 🗒 🕖                                            |                        |                                 |                         |                                      |                                 |                                        |
| 選択項目を入力して、実行キーを押してください。<br>業置・・・・・・・・・・・・・・・・・・・・・・・・・・・・・・・・・・・・                                                                                                    | コマンド                                                                 | の省略時値の排                | 皆定                              |                         |                                      |                                 |                                        |
| 選択項目を入力して、実行キーを押してください。<br>装置・・・・・・・・・・・・・・・・・・・・・・・・・・・・・・・・・・・                                                                                                    |                                                                      |                        |                                 |                         |                                      |                                 |                                        |
| 薬産・・・・・・・・・・・・・・・・・・・・・・・・・・・・・・・・・・・・                                                                                                    | 選択項目を入力して、実行キーを押し                                                    | てください。                 |                                 |                         |                                      |                                 |                                        |
| コマンドのブロンブト・・・・・       N       Y=YES, N=NO         活動ファイルの検査・・・・・・       N       Y=YES, N=NO         メッセージ待ち行列の転送・・・       *NOTIFY       *BREAK, *NOTIFY         開始時刻・・・・・・・・       *CURRENT       *CURRENT, 時刻         開始日・・・・・・・・・       *CURRENT       *CURRENT, 日付         ネットワーク・サーバーをオフ<br>に構成変更・・・・・・・・       *ALL       *ALL         *ALL       *ALL       *ALL, *NONE         様く・・・       *         ***       05/037         ***       ***         ***       ***         ***       ***         ***       ***         ***       ***         ***       ***         ***       ***         ***       ***         ***       ***         ***       ***         ***       ***         ***       ***         ***       ***         ***       ***         ***       ***         ***       ***         ***       ***         ***       ***         ***       ***         ***       ***         ***       ****         *******************                                                                                                    | 装置                                                                   | <u>TAP01</u>           | 名前                              |                         |                                      |                                 |                                        |
| コマンドのブロンブト・・・・・     N     Y=YES, N=NO       活動ファイルの検査・・・・・     N     Y=YES, N=NO       メッセージ待ち行列の転送・・・     *NOTIFY       開始時刻・・・・・・・     *CURRENT       ボンドワーク・サーバーをオフ<br>に構成変更・・・・・・・     *ALL       *ALL     *ALL       *ALL     *ALL, *NONE       10.     様成<br>11. ディレクトリー内のオブジェクト       11. ディレクトリー内のオブジェクト       第2       *****       *****       ******       ******       ************************************                                                                                                    |                                                                      |                        |                                 |                         |                                      |                                 |                                        |
| 活動ファイルの検査・・・・・ N Y=YES, N=N0<br>メッセージ待ち行列の転送・・・ *NOTIFY *BREAK, *NOTIFY #BREAK, *NOTIFY #BREAK, *NOTIFY #CURRENT, 時刻<br>開始時刻・・・・・・・・ *CURRENT *CURRENT, 時刻<br>開始日・・・・・・・・・ *CURRENT *CURRENT, 日付<br>ネットワーク・サーバーをオフ<br>に構成変更・・・・・・・ *ALL *ALL, *NONE 続く・・・<br>F3= 終了 F12= 取り消し<br>MA* C MW 05/037<br>- 「「721804102200」<br>10. 構成<br>11. ディレクトリー内のオブジェクト 続く・・<br>天3 - 終了 「12= 取り消し<br>「13= 終了 「14= プロンプト」「9= コマンドの複写 「12= 取り消し<br>「13= 橋子 「14= プロンプト」「9= コマンドの複写 「12= 取り消し                                                                                                    | コマンドのプロンプト                                                           | N                      | Y=YES, N=NO                     |                         |                                      |                                 | - L X                                  |
| メッセージ待ち行列の転送・・・*NOTIFY       *BREAK, *NOTIFY       保管       システム: E00004         開始時刻・・・・・・・・・・・・・・・・・・・・・・・・・・・・・・・・・・・・                                                                                                    | 活動ファイルの検査.....                                                       | N                      | Y=YES, N=NO                     |                         | のNSOLE 🗆 🗶 🖳 D - 5:5250 ディスプレイ 🗆 🗶 🦉 | 🦉 E - 1:5250 ディスプレイ 🗇 💥 🜉 F - 5 | 250 ディスプレイ 🗇 🗶 🕇                       |
| 開始時刻・・・・・・・・・・・・・・・・・・・・・・・・・・・・・・・・・・・・                                                                                                    | メッセージ待ち行列の転送...                                                      | <u>**NOTIFY</u>        | *BREAK, *NOTIFY                 |                         | 保管                                   | システム:                           | E009C40T                               |
| 開始日                                                                                                    | 開始時刻.........                                                        | *CURRENT               | *CURRENT, 時刻                    |                         |                                      |                                 |                                        |
| ネットワーク・サーバーをオフ<br>に構成変更・・・・・・・・・・・・・・・・・・・・・・・・・・・・・・・・・・・・                                                                                                    | 開始日..........                                                        | *CURRENT               | *CURRENT, 日付                    |                         |                                      |                                 |                                        |
| F3= 終了 F12= 取り消し       か         MA* C       MW         05/037         10. 様成         11. ディレクトリー内のオブジェクト            選択項目またはコマンド          ==>-         F3= 終了 F4= プロンプト F9= コマンドの複写 F12= 取り消し         F13= 情報援助 F16= システム・ダイアンダニコー                                                                                                    | ネットワーク・サーバーをオフ<br>に構成変更                                              | <u>*ALL</u>            | *ALL, *NONE                     |                         |                                      |                                 |                                        |
| MA* C       NW       05/037         10. 構成       11. ディレクトリー内のオブジェクト         11. ディレクトリー内のオブジェクト       続く.         選択項目またはコマンド       5                                                                                                    | F3= 終了 F12= 取り消し                                                     |                        |                                 | 和元 く                    | <del>7</del> 4                       |                                 |                                        |
|                                                                                                    | MAx C MW                                                             |                        |                                 | 05/037                  |                                      |                                 |                                        |
| 10. 構成<br>11. ディレクトリー内のオブジェクト<br>選択項目またはコマンド<br>===><br>-<br>F3= 終了 F4= プロンプト F9= コマンドの複写 F12= 取り消し<br>F13= 情報援助 F16= システム・タインダニュー                                                                                                    |                                                                      |                        |                                 | 170 18 0 100 2000       | ā.                                   |                                 |                                        |
| 続く .<br>選択項目またはコマンド<br>===><br>F3= 終了 F4= プロンプト F9= コマンドの複写 F12= 取り消し<br>F13= 情報援助 F16= システム・メインメニュー                                                                                                    | 1                                                                    |                        | 10. 構成<br>11. ディレク              | フトリー内のオブ                | ゚゚゚ゔ゙゙゙゙ヹヮ゚ト                         |                                 |                                        |
| 選択項目またはコマンド<br>===><br>F3= 終了 F4= プロンプト F9= コマンドの複写 F12= 取り消し<br>F13= 情報援助 F16= プロンプト タインメニュー                                                                                                    |                                                                      |                        |                                 |                         |                                      |                                 | 参告 く                                   |
| - F3= 終了 F4= プロンプト F9= コマンドの複写 F12= 取り消し<br>F13= 情報援助 F16= システム・メインメニュー                                                                                                    |                                                                      |                        | 選択項目または=<br>===>                | コマンド                    |                                      |                                 |                                        |
| F13= 情報援助 F16= システム・メインメニュー                                                                                                    |                                                                      |                        | <br>F3= 終了                      | F4= プロンプト               | - F9= コマンドの複写                        | F12= 取り消止                       |                                        |
|                                                                                                    |                                                                      |                        | F13= 情報援助<br>保管または復元            | F16= システム<br>オプションが正?   | ・メインメニュー<br>常に完了した。                  |                                 |                                        |
| MA* C MW 20/                                                                                                    |                                                                      |                        | MA* C                           | MW                      |                                      |                                 | 20/007                                 |
| ▲ <b>→</b> 172.160.10                                                                                                    |                                                                      |                        |                                 |                         |                                      |                                 | <ul> <li>172.16.0.100:2300 </li> </ul> |

# IBM i バックアップ&リストア検証(ライブラリーモード)

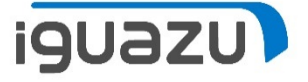

StoreOnceにてIBM i ライブラリーモード等価準備(テープドライブにテープ

| ファイル(E) 編集(E) 表示(V) 展歴(S)<br>— 172.16.4.1 StoreOnce Manager ×                                                                                                    | ブックマーク(B) ツー)<br>十                                                        | してへいプロ                                                                                              |                                      |                                                            |                                |                                                             | -                                                        | - 6 X                           | を非装填状態にする)                                                                                                    |
|----------------------------------------------------------------------------------------------------|---------------------------------------------------------------------------|----------------------------------------------------------------------------------------------------|--------------------------------------|------------------------------------------------------------|--------------------------------|-------------------------------------------------------------|----------------------------------------------------------|---------------------------------|----------------------------------------------------------------------------------------------------|
| ↔ ∀ ↔                                                                                                    | i 🔒 https://                                                              | 172.16.4.1/fusion/resources/window                                                                  | .html?locale=ja#                     |                                                            | <b> ତ</b> ☆ ୍                  | 、検索                                                         |                                                          | II\ □ =                         | XIDNA:個U=DDMSが必西                                                                                                    |
| Hewlett Packard StoreOnce 3                                                                                                    | 3540 System                                                               |                                                                                                    |                                      |                                                            |                                | ユーザー: Admin                                                 | 役割: admin   <u>ログア</u>                                   | <u>'호ト 시년</u>                   | AIDIVI IIIIにDRIVIS/小心女。                                                                                                    |
| システムのステータス                                                                                                    | ライブラ                                                                      | IJ                                                                                                  |                                      |                                                            |                                |                                                             |                                                          | 作成                              | (有償ライヤンス)                                                                                                    |
| <i>システム時刻</i> : 12/14/2017, 3:49:23 午後<br>JST                                                                                                    | 名前                                                                        | 複製の役割 ステータス                                                                                         | 接続 デバイス                              | の種類 カートリ                                                   | ッジス ポート                        | 保存されているこ                                                    | 1 ディスク上のデータ デテ                                           | テュプリケーシ                         |                                                                                                    |
| /(ージョン: 3.16.3-1730.1                                                                                                    | Library 1                                                                 | 複製中ではありま 🥑 オンライン                                                                                    | 接続 D2DBS G                           | eneric / L 8/8                                             | iscsiポート                       | 0 B                                                         | 186 B 0                                                  |                                 |                                                                                                    |
| ぐん         0           イベント会計         71         13         634                                                                                                    | Library 2                                                                 | 複製中ではありま 🕑 オンライン                                                                                    | 接続 IBM-TS35                          | i00 IBMi / 8 / 8                                           | C - POWER720                   | CONSOLE                                                     |                                                          |                                 | - D X                                                                                                    |
| ナビゲーター                                                                                                    | Library 3                                                                 | 複製中ではありま 🥑 オンライン                                                                                    | 接続 D2DBS G                           | eneric/L 8/8                                               | ファイル 編集 表示                     | <br>通信 アクション ウィ                                             | ハドウ ヘルプ                                                  |                                 |                                                                                                    |
| ド                                                                                                    |                                                                           |                                                                                                    |                                      |                                                            | 🖳 A - S814 Conso               | ole 🗆 🗶 🖳 B -                                               | - S814 Console 📋 💥                                       | 🖳 C - POWER72                   | 20_CONSOLE 🗆 🗶 🜉 D - 5.5250 ディスプレイ 🗆 🗶 🖳 E - 1.5250 ディスプレイ 🗆 🗶 🖳 F - 5250 ディスプレイ 🗆 🗶 🕂                                                                         |
| StoreOnce                                                                                                    | Library 2                                                                 |                                                                                                    |                                      |                                                            | 🖷 h 🏠 🟦 :                      | 🛃 🖂 📰 💥 i                                                   | s 🛔 📩 💾 🎚 🤇                                              | 2                               |                                                                                                    |
| <ul> <li>ライブラリ</li> <li>■ MAS</li> <li>■ StoreOnce Catalyst</li> <li>■ アクライビティ</li> <li>● バクス+ビナグ</li> <li>■ レポート</li> <li>■ レポート</li> <li>■ ストレージ</li> <li>■ ムトレージ</li> <li>■ レポーティングセントラル</li> <li>■ ジリモートサポート</li> <li>▼ イベント</li> </ul> | デバイスの計<br>位差<br>メールスロット<br>位差<br>テープドライブ<br>位差<br>スロット1<br>スロット1<br>スロット3 | 細<br>インタフェース信報<br>パーコード<br>パーコード<br>パーコード<br>パーコード<br>の00000015<br>00000015<br>00000015<br>00000015 | リッジ<br>マップ系みスロット<br>-<br>-<br>-<br>- | 使用容量<br>使用容量<br>2 使用容量<br>146.1 GB<br>80 Bytes<br>80 Bytes | 下のオ<br>1= f<br>8= f<br>0PT<br> | ・プション<br>東用可能<br>制御装置<br>APMLB01<br>APMLB02<br>AP01<br>AP03 | 、を入力し、<br>にする 2<br>および回線<br>3584<br>9429<br>3580<br>63A0 | て, 実有<br>2= 使処理 び月<br>使使使使      | 装置の処理<br>システム : E009040T<br>デキーを押してください。<br>不能にする 5= 明細の表示 7=x3ネーニ の表示<br>9= 名前変更 13= 記述の変更<br>同可能<br>マモキない(オプション1を使用)<br>同できない(オプション1を使用)<br>同できない(オプション1を使用) |
| テープ<br>置きま                                                                                                    | をラ<br>す。                                                                  | イブラリ                                                                                                | に戻し                                  | て                                                          | F1= ^<br>F12= I<br>MA* C       | .ルプ<br>取消し<br>                                              | F3= 終了<br>F17= 最上                                        | F5= ;<br>_音邝 F <sup>-</sup><br> | 終わり<br>最新表示 F9= コマンド入力行 F11= 記述の表示<br>18= 最下部 F21= 援助レベルの選択<br>08/002<br>▲ 172160.002200 5                                                                     |

IBM i バックアップ&リストア検証(ライブラリーモード)

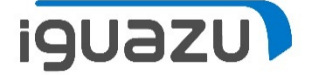

#### IBMiにてテープ装置の初期化(INZMEDBRMコマンド)

|                                                                                                |                                                  |                     | 1                       |                          |                      |                                                                                                    |                             |
|------------------------------------------------------------------------------------------------|--------------------------------------------------|---------------------|-------------------------|--------------------------|----------------------|----------------------------------------------------------------------------------------------------|-----------------------------|
|                                                                                                | -                                                | ~                   |                         |                          |                      |                                                                                                    |                             |
| ノアイル 漏集 表示 通信 アクション ワイントワ ヘルノ                                                                  |                                                  |                     | -                       |                          |                      |                                                                                                    |                             |
| 🖳 A - S814 Console 🗇 🗶 🖳 B - S814 Console 🗇 🗶 🖳 C - POWER720_CONSOLE 🗇 🗶 🖳 D - 5:5250 ディスプレイ 🗄 | 🗆 💥 🖳 E - 1:5250 ディスプレイ 🗀 💥 🖳 F - 5250 ディスプ      | И 🗆 🗶 🕇             |                         |                          |                      |                                                                                                    |                             |
| Pa Pa Pa 🛧 🛨 🖼 🎟 💥 🍰 🚢 📥 📕 👂 📀                                                                 |                                                  |                     |                         |                          |                      |                                                                                                    |                             |
| BRM を使用した媒体の初期設定                                                                               | (INZMEDBRM)                                      |                     |                         |                          |                      |                                                                                                    |                             |
| 選択項目を入力して、実行キーを押してください。                                                                        |                                                  |                     |                         |                          |                      |                                                                                                    |                             |
| 装置                                                                                             | OPTVRT01, OPT04, TAPMLB<br>文字值                   | 01                  |                         |                          |                      |                                                                                                    |                             |
| ボリューム ID *MOUNTED<br>活動ファイルの検査                                                                 | *YES, *FIRST, *NO                                |                     |                         |                          |                      |                                                                                                    | - 🗆 X                       |
| コード<br>媒体の終わりオプション<br>消去<br>*REW1ND<br>*NO                                                     | *EBCDIC, *ASCII<br>*REWIND, *UNLOAD<br>*NO, *YES |                     | DNSOLE 🗆 🗶 🜉 (          | D - 5:5250 ディスプレイ 🗖 🏻    | 【 🖳 E - 1:5250 ディスプレ | í 🗆 💥 💻 F - 5250                                                                                                    | ಸ್ನಸಿಸೆಗ 🗆 🗶 🕇              |
|                                                                                                |                                                  |                     |                         |                          |                      |                                                                                                    |                             |
|                                                                                                |                                                  |                     | 媒体の多                    | <u>処理</u><br> 始文字        | \$ X                 | ミテム :                                                                                                    | E009C40T                    |
|                                                                                                |                                                  |                     | を押してく<br>5= 表示<br>一状況の『 | ださい。<br>6= 通し者<br>金去 10= | 番号セットの<br>再初期設定      | )処理 7=                                                                                                    | = 満了                        |
|                                                                                                |                                                  | 終り                  |                         |                          |                      |                                                                                                    |                             |
| F3= 終了 F4=ボワ]ボn F5= 最新表示 F12= 取<br>F13= この画面の使用法 F24= キ                                        | り消し<br>一の続き                                      |                     | 満了日                     | 場所                       | 移動日                  | 媒体クラ                                                                                                    | DUP<br>ス STS                |
|                                                                                                |                                                  | 05 /007             | *PERM                   | *HOME                    | 17/12/12             | DAILY                                                                                                    |                             |
|                                                                                                |                                                  | 05/037              | 17/12/13                | TAPMLB01                 | *NONE                | DAILY                                                                                                    |                             |
|                                                                                                | \ <u>ح</u>                                       | 172.16.0.100:2300   | *NONE                   | TAPMLB01                 | *NONE                | DAILY                                                                                                    |                             |
|                                                                                                | 000003 *EXP 1                                    | 7/12/06             | *NONE                   |                          | *NONE                |                                                                                                    |                             |
|                                                                                                | 000005 *EXP 1                                    | 7/12/06             | *NONE                   | TAPMLB01                 | *NONE                | DAILY                                                                                                    |                             |
|                                                                                                | 000006 *EXP 1                                    | 7/12/06             | *NONE                   | TAPMLB01                 | *NONE                | DAILY                                                                                                    |                             |
|                                                                                                |                                                  |                     |                         |                          |                      |                                                                                                    | 続く・・・                       |
|                                                                                                | パラメーターまたはコマン                                     | シャー                 |                         |                          |                      |                                                                                                    |                             |
|                                                                                                | /<br>F3= 終了 F4= プロ                               | ロンプト                | F5= 뮲종                  | 新表示 F1                   | 1= ポリュー              | ーム・シス・                                                                                                    | 74                          |
|                                                                                                | F12= 取り消し F17= 先                                 | ,頭                  | F18= 最                  | 後 F2                     | 3=e末 [二] 翁           | きょう うちょう しんしょう しんしょ しんしょ |                             |
|                                                                                                | ボリューム 000001 が所                                  | 「有者 ID <sup>」</sup> | *BLANK で打               | 巣作用に初≸                   | 明設定された               | - 0                                                                                                    |                             |
|                                                                                                | MA* C                                            | MM                  |                         |                          |                      |                                                                                                    | 11/002                      |
|                                                                                                |                                                  |                     |                         |                          |                      | <u> </u>                                                                                                    | <b></b> 172.16.0.100:2300 🔐 |

IBM i バックアップ&リストア検証(ライブラリーモード)

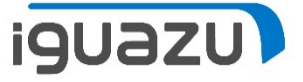

#### IBM i にてテープ装置の個別(LIB)のバックアップ(STRBKUBRMコマンド)

| C - POWER720_CONSOLE                                                                        | - 🗆 X                                                                                            |                                                                                      |                                                                                                    |                         |
|---------------------------------------------------------------------------------------------|--------------------------------------------------------------------------------------------------|--------------------------------------------------------------------------------------|----------------------------------------------------------------------------------------------------|-------------------------|
| ファイル 編集 表示 通信 アクション ウインドウ ヘルプ                                                               |                                                                                                  |                                                                                      |                                                                                                    |                         |
| 🕎 A - S814 Console 🗆 🗶 👰 B - S814 Console 🗆 🗶 🖳 C - POWER720_CONSOLE 🗖 🗶 👰 D - 55250 ディスプレイ | 🗆 🗶 🖳 E - 1:5250 ディスプレイ 🗆 🗶 🖳 F - 5250 ディスプレイ 🗆 🗶 🕂                                              |                                                                                      |                                                                                                    |                         |
| 🖫 🗈 🏚 🛧 👱 📟 🎫 💥 🍰 🚔 📸 💾 🧊 🗇                                                                 |                                                                                                  |                                                                                      |                                                                                                    |                         |
| BRM 使用のパックアップの開始                                                                            | (STRBKUBRM)                                                                                      |                                                                                      |                                                                                                    | – 🗆 X                   |
| 選択項目を入力して、実行キーを押してください。                                                                     |                                                                                                  |                                                                                      |                                                                                                    |                         |
| 制御グループ                                                                                      | *BKUGRP, *SYSGRP, *SYSTEM<br>HHMM, *IMMED<br>*YES, *CONSOLE, *CTLSBS, *NO                        | <sup>VOLE</sup> □ ※ 및 D - 55250 ティスフレイ<br><i>P つ ア ツ プ の</i> 開始                      | □ ※ 및 E - 15250 ディスブレ □ ※ 및 F - 5250 ディス<br>(STRBKUBRM)                                                                                              | ブレ ロ ×   +              |
| 開始順序 :<br>番号                                                                                | 1-9999, *FIRST<br>名前,*FIRST                                                                      | 申してください。                                                                             |                                                                                                    | ×                       |
| 媒体への付加                                                                                      | *CTLGRPATR, *BKUPCY, *NO<br>名前, *USRPRF<br>名前, *LIBL, *CURLIB<br>名前, *JOBD<br>多前, *JIBL, *CURLIB | > TAPMLB01<br>                                                                       | 名前,*CTLGRPATR,*M                                                                                                    | E                       |
| 活動 · · · · · · · · · · · · · · · · · · ·                                                    | *CTLGRPATR, *FULL, *INCR<br>*CTLGRPATR, *DAYS, *PERM<br>1-9999                                   | <pre>*MIN<br/>DAILY<br/>*CTLGRPATR<br/>*PROCESS<br/>*NO<br/>*NOMAX<br/>*ERRSEQ</pre> | T-32, *MIN, *AVAIL<br>*CTLGRPATR, *SYSPCY, D,<br>*CTLGRPATR, *NONE, OFF<br>*PROCESS, *IGNORE<br>*NO, *YES<br>1-99999, *NOMAX<br>*FRRSEQ *STRSEQ *NXT | AILY,<br>SITE<br>SEQ    |
| F3= 終了 F4=ボワリボn F5= 最新表示 F12= 取<br>F13= この画面の使用法 F24= キ                                     | ≀り消し<br>←の続き                                                                                     |                                                                                      |                                                                                                    |                         |
| MA* C MW                                                                                    | 12/037                                                                                           |                                                                                      |                                                                                                    |                         |
|                                                                                             | ▲ 【72.160.1002000 ∬<br>F3= 終了 F4=ホ*ワコボn F5= 最き<br>F13= この画面の使用法                                  | 新表示 F12= 取<br>F24= キ                                                                 | !り消し<br>-ーの続き                                                                                                    | 終り                      |
| ※車前に制御グループ                                                                                  | MA* C MW                                                                                         |                                                                                      |                                                                                                    | 05/037                  |
|                                                                                             |                                                                                                  |                                                                                      |                                                                                                    | 172.16.0.100:2300       |
| 登録にて「DAILY」を<br>登録済み。                                                                       | - <del>F3= 終了 F4= プロンプ</del><br>F12= 取り消し F13= 機能<br>制御グループ DAILY, タイプ *                         | <del>トー「0= コマンド</del><br>•BKU の処理が完了                                                 | の複写 F10= コマンド<br>した。                                                                                                    |                         |
|                                                                                             | IVIA≭ C IVIW                                                                                     |                                                                                      |                                                                                                    | 20/00/                  |
|                                                                                             |                                                                                                  |                                                                                      | ▲                                                                                                    | 💶   172.16.0.100:2300 🕤 |

IBM i バックアップ&リストア検証(ライブラリーモード)

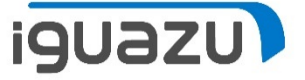

#### IBM i にてテープ装置の個別(ファイル)の復元(GO BRMSメニューより)

| C - POWER720_CONSOLE            |                                                                                                    | – 🗆 X                                             |                              |                        |
|---------------------------------|----------------------------------------------------------------------------------------------------|---------------------------------------------------|------------------------------|------------------------|
| ファイル 編集 表示 通信 アクション ウィンド        | ・パレプ                                                                                                    |                                                   |                              |                        |
| 🖳 A - S814 Console 🗇 💥 🖳 B - S8 | 14 Console 😑 🕱 🜉 C - POWER720_CONSOLE 🗆 🕱 🕎 D - 5:5250 ディスプレイ 🗆 🕱 🕎 E - 1:5250 ディスプレイ 🗀 🕱 👰                                                                                                    | F - 5250 ディスプレイ 🗇 🕱 🛨                             |                              |                        |
| 🖷 h 🏚 🛧 🛃 🖩 💥 🍰                 |                                                                                                    |                                                   |                              |                        |
|                                 | 保管済みオブジェクトの処理                                                                                                    | E009C40T                                          |                              |                        |
|                                 | C - POWER720 CONSOLE                                                                                                    | X                                                 | 7                            |                        |
|                                 | ー -<br>ファイル 編集 表示 通信 アクション ウィンドウ ヘルブ                                                                                                    |                                                   |                              |                        |
| オプションを入                         | 🕎 A - S814 Console 🗆 🗶 🖳 B - S814 Console 🗆 🗶 🖳 C - POWER720_CONSOLE 🗆 🗶 🖳 D - 5:5250 ディスプレイ 🗆                                                                                                    | 💥 🖳 E - 1:5250 ディスプレイ 🗆 💥 🖳 F - 5250 ディスプレイ 🗆 💥 🕇 |                              |                        |
| 4= 味云 5=<br>9= 保管済み             | 🖷 🛍 🏦 🛧 💆 💹 🎟 💥 🍰 🚢 👗 📕 👂 🔿                                                                                                    |                                                   |                              |                        |
|                                 | 回復項目の選択                                                                                                    | E009C40T                                          |                              | – 🗆 X                  |
| OPT e未 = ゥhn                    |                                                                                                    |                                                   |                              |                        |
| - SIRMSP                        | オフションを入力するか、すべてを選択するために F<br>1= 選択 4= 除去 5= 表示                                                                                                    | 16 キーを押してくたさい。                                    | 🖳 E - 1:5250 ディスプレイ 🗇 💥 🖳 F  | - 5250 ディスプレイ 🗔 🐹 🕇    |
| TOKMSLOT                        |                                                                                                    |                                                   |                              |                        |
| TOKMSL03                        |                                                                                                    | ×∃ネ─=゛                                            |                              | E009C40T               |
| TOKMSP<br>TOKMSP, BAK           | OPT e未*=*ゥhn [b未*[メー jb未* 保管日                                                                                                    | 満了日 t <sup>*</sup> メャーw ID                        |                              |                        |
| YUSOUP                          | $\frac{1}{2}   UKMSP   QEOL   *FILE   T/(12/15)   FILE   T/(12/15)   FILE   $ | 17/12/22 000002                                   |                              |                        |
| $- \frac{QA1ACN}{QA1ADV}$       |                                                                                                    |                                                   | クトの復元                        |                        |
| QA1ADXR                         |                                                                                                    |                                                   |                              |                        |
|                                 |                                                                                                    |                                                   | 呆管                           | *=**                   |
| F3= 終了 F12                      |                                                                                                    |                                                   | 寺亥!」 し、メャーw                  | I D                    |
|                                 |                                                                                                    |                                                   | 42:10 000002<br>42:10 000002 |                        |
| WA* C                           |                                                                                                    |                                                   | 42:10 000002                 |                        |
| ]                               |                                                                                                    |                                                   | 42:10 000002                 |                        |
|                                 |                                                                                                    | 終わり                                               | 42:10 000002                 |                        |
|                                 | F3= 終」 F5= 最新表示 F9= 回復の省略時値<br>F14= パッチへの投入 F16= すべての選択                                                                                                    |                                                   | 42:10 000002                 |                        |
|                                 |                                                                                                    |                                                   | 42:22 000002                 |                        |
|                                 | MA* C MW                                                                                                    | 09/002                                            | 42:22 000002                 | 2 to 1                 |
|                                 |                                                                                                    | ▲ 🔽 172.16.0.100:2300 🕤                           |                              | नेष्ट <                |
|                                 | F3= 終了     F12= 取り消し       1     四のすずが、ちょすの50                                                                                                    |                                                   |                              |                        |
|                                 |                                                                                                    |                                                   |                              | 15/002                 |
|                                 |                                                                                                    |                                                   |                              | A 72 16.0 100-2200 -   |
|                                 | 1                                                                                                    |                                                   |                              | jjii2.10.0.100.2000 j@ |

IBM i バックアップ&リストア検証(ライブラリーモード)

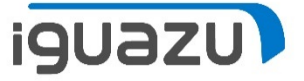

#### IBM i にてテープ装置でのシステムバックアップ(STRBKUBRMコマンド)

| C - POWER720_CONSOLE                                                                                            | – 🗆 X                                                       | ]                           |                                                   |
|----------------------------------------------------------------------------------------------------|-------------------------------------------------------------|-----------------------------|---------------------------------------------------|
| ファイル 編集 表示 通信 アクション ウィンドウ ヘルプ                                                                                   |                                                             | _                           |                                                   |
| 🖳 A - S814 Console 🗆 🗶 🖳 B - S814 Console 🗆 🗶 🖳 C - POWER720_CONSOLE 🖹 🗶 🖳 D - 5:5250 ディスプレイ                    | 🗆 💥 💂 E - 1:5250 ディスプレイ 🗆 💥 💂 F - 5250 ディスプレイ 🗆 💥 🕂         | _                           |                                                   |
| 🖷 🖻 🏦 🗶 🗷 🎟 💥 🛃 🚢 👗 📕 👂 🗇                                                                                       |                                                             |                             |                                                   |
| BRM 使用のパックアップの開始                                                                                                | (STRBKUBRM)                                                 |                             | – 🗆 X                                             |
| 選択項目を入力して、実行キーを押してください。                                                                                         |                                                             | 01F □ ¥ ■ D - 55350 ₹7731-7 |                                                   |
| 制御グループ                                                                                                    | *BKUGRP, *SYSGRP, *SYSTEM<br>HHMM *IMMED                    |                             |                                                   |
| パッチへの投入 ************************************                                                                    | *YES, *CONSOLE, *CTLSBS, *NO                                | ,クアップの開始                    | (STRBKUBRM)                                       |
| 番号                                                                                                    | 1-9999, *FIRST<br>名前, *FIRST                                | ■してください。                    |                                                   |
| 媒体への付加                                                                                                    | *CTLGRPATR, *BKUPCY, *NO<br>名前, *USRPRF                     | <u>*CTLGRPATR</u>           | 名前, *CTLGRPATR, *MEDCLS <sup>▶</sup>              |
| ライブラリー                                                                                                    | 名前, *LIBL, *CURLIB<br>名前, *JOBD                             | *CTLGRPATR                  | 1-32, *CTLGRPATR, *NONE                           |
| ライブラリー                                                                                                    | 名前, *LIBL, *CURLIB<br>*CTLGRPATR, *FULL, *INCR              | > MIN<br>DAILY              | 1-32, *MIN, *AVAIL<br>*CTLGRPATR, *SYSPCY, DAILY, |
| 保存:<br>保存タイプ*CTLGRPATR                                                                                          | *CTLGRPATR, *DAYS, *PERM                                    | *CTLGRPATR<br>*PROCESS      | *CTLGRPATR, *NONE, OFFSITE<br>*PROCESS, *IGNORE   |
| 媒体の保存                                                                                                    | 1-9999                                                      | *NO<br>*NOMAX               | *NO, *YES<br>1—99999 *NOMAX                       |
|                                                                                                    | 続く                                                          | *ERRSEQ                     | *ERRSEQ, *STRSEQ, *NXTSEQ                         |
| F3= 終了 F4=ポワコボn F5= 最新表示 F12= 取<br>F13= この画面の使用法 F24= キ                                                         | り消し<br>一の続き                                                 |                             |                                                   |
| MA* C MW                                                                                                    | 05/037                                                      |                             |                                                   |
|                                                                                                    | ▲ <b> </b> 172.16.0.100:2800 <b>j</b> ¶                     | Ĩ                           | 終り                                                |
|                                                                                                    | F3= 終了 F4=ボワ]ボn F5= 最秀<br>F13= この画面の使用法                     | 新表示 F12= 取<br>F24= <i>キ</i> | なり消し.<br>←一の続き                                    |
| The second second second second second second second second second second second second second second second se | A* C MW                                                     |                             | 05/037                                            |
|                                                                                                    |                                                             |                             | ▲ 🔽 172,16.0,100:2300 🖓                           |
|                                                                                                    |                                                             |                             |                                                   |
|                                                                                                    | F3= 終了 F4= プロンプ<br>F12= 取り消し F13= 機能<br>制御グループ *SYSTEM, タイプ | ┡──┣9= コマンド<br>*BKU の処理が完   | の複写 F10= コマンド<br>すした。                             |
|                                                                                                    | MA* C MW                                                    |                             | 21/007                                            |
|                                                                                                    |                                                             |                             | ▲ 🔽 172.16.0.100:2300 д                           |

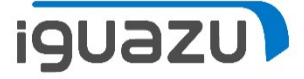

### StoreOnceにてIBM i シングルモード等価準備(テープドライブに装填)

| <ul> <li>         ・         ・         ・</li></ul>              | resources/window.html?l<br>colhost: ハードウェア管理コ<br>( <u>A)</u> ツール( <u>D</u> ヘルプ( <u>H</u><br>2540 System | ocale=ja#<br>ンソー (ご)<br>() |         |    |              |             | ▼ ② 証明書のIラ- C 1 | 資索<br>フ_+f | - Admin 4243)- a |                   | □ ×<br>☆☆戀© |
|----------------------------------------------------------------|----------------------------------------------------------------------------------------------------|----------------------------|---------|----|--------------|-------------|-----------------|------------|------------------|-------------------|-------------|
| Enterprise StoleOffice                                         | 3040 System                                                                                             |                            |         |    |              |             |                 | -4-2       | . Aumin 1939. au |                   |             |
| システムのステータス                                                     | ライブラリ                                                                                                   |                            |         |    |              |             |                 |            |                  |                   | 作成          |
| <i>システム時刻</i> : 02/5/2018, 1:10:05 午後 JST                      | 名前                                                                                                    | 複製の役割                      | ステータス   | 接続 | デバイスの種       | 頃 カートリ      | リッジ/スロット ポート    | 保存されてい     | いるユーザ ディスク上      | のデータ デデュプリ        | リケーション率     |
| バージョン: 3.16.3-1730.1                                           | ライブラリ 1                                                                                                 | 複製中ではありません                 | 🗸 オンライン | 接続 | IBM-TS3500 I | BMi/IBM 8/8 | FCポート: 1        | 124.6 GB   | 40.0 GB          | 3.1               |             |
| イベント合計                                                         |                                                                                                    |                            |         |    |              |             |                 |            |                  |                   |             |
| ナピガーター                                                         |                                                                                                    |                            |         |    |              |             |                 |            |                  |                   |             |
| - ◎ 構成ウィザード<br>■ ③ StoreOnce<br>■ → VTL                        | ライブラリ                                                                                                   | 1                          |         |    |              |             |                 |            |                  |                   |             |
| <ul> <li>ライブラリ</li> <li>ロ (型) NAS</li> <li>ロ (型) 複製</li> </ul> | デバイスの詳細                                                                                                 | インタフェース情報                  | カートリッジ  |    |              |             |                 |            |                  |                   | ^           |
| Lange Catalyst                                                 | 位罟                                                                                                    | パーコー                       | ۲-      |    |              | 使用容量        | 最大容量            |            | 書き込み禁止           | 前回の書き込み日時         |             |
|                                                                | メールスロット                                                                                                 |                            |         |    |              |             |                 |            |                  |                   |             |
| <ul> <li>レバード・</li> <li>マヨ ハードウェア</li> </ul>                   | 位置                                                                                                    | バーコ-                       | - ۴     |    |              | 使用容量        | 最大容量            |            | 書き込み禁止           | 前回の書き込み日時         |             |
| ■ ストレージ ■ ↓ ルポーティングセントラル                                       | テープ ドライブ 1                                                                                              | 100000                     | L5      |    |              | 124.6 GB    | 800 GB          |            |                  | 01-Feb-2018 07:35 |             |
| ■ 🌼 デバイスの設定                                                    |                                                                                                    |                            |         |    |              |             |                 |            |                  | ページごとの項           | .目数: 50 🔪   |
| ■ <u>■</u> リモートサポート<br>                                        | 位罟                                                                                                    | パーコ-                       | - ۴     |    | マップ済みスロット    | 使用容量        | 最大容量            |            | 書き込み禁止           | 前回の書き込み日時         |             |
|                                                                | スロット 1                                                                                                  | - テープ                      | ドライブ内 1 |    |              |             |                 |            |                  |                   |             |
|                                                                | スロット 2                                                                                                  | 100001                     | L5      |    |              | ブランク        | 800 GB          |            |                  | -                 |             |
|                                                                | スロット 3                                                                                                  | 100002                     | L 5     |    |              | ブランク        | 800 GB          |            |                  | -                 |             |
|                                                                | スロット 4                                                                                                  | 100003                     | L 5     |    |              | ブランク        | 800 GB          |            |                  | -                 |             |
|                                                                | スロット 5                                                                                                  | 100004                     | L5      |    |              | ブランク        | 800 GB          |            |                  | -                 |             |
|                                                                | スロット 6                                                                                                  | 100005                     | L5      |    |              | ブランク        | 800 GB          |            |                  | -                 |             |
|                                                                | スロット 7                                                                                                  | 100006                     | L5      |    |              | ブランク        | 800 GB          |            |                  | -                 | ~           |
|                                                                |                                                                                                    |                            |         |    |              | J           |                 |            |                  |                   |             |

16

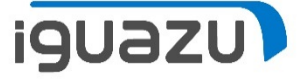

#### StoreOnceのライブラリのインターフェース情報から個々の資源の情報。

ライブラリ 1

| デバイスの詳細     | インタフェース     | 青報 カートリッジ | )           |          |                      |                     |
|-------------|-------------|-----------|-------------|----------|----------------------|---------------------|
| デバイス名       | ステータス       | ポート       | デバイスのシリアル番号 | FCアドレス   | World Wide Node Name | ポートのWorld Wide Name |
| メディア チェンジャー | ⊘ オンライ<br>ン | FC Port 1 | 9361670096  | 0x020F02 | 50014380247EFD92     | 50014380247EFD93    |
| ドライブ1       | ⊘ オンライ<br>ン | FC Port 1 | 9361670000  |          |                      |                     |

#### SANスイッチのName Server画面での個々の資源の情報。

| Fa 4   | Device Node WWN         | Device Port WWN         | Device Name                                                       |          |  |  |  |  |  |  |
|--------|-------------------------|-------------------------|-------------------------------------------------------------------|----------|--|--|--|--|--|--|
| port15 | 50:01:43:80:33:14:4f:e1 | 50:01:43:80:33:14:4f:e0 | HPE StoreOnce S/N-SGH723DR01 Catalyst Over Fibre Channel Target 1 | NPIV     |  |  |  |  |  |  |
| port15 | 50:01:43:80:34:39:61:2a | 50:01:43:80:34:39:61:2b | HPE StoreOnce S/N-SGH723DR01 Initiator 1                          | Physical |  |  |  |  |  |  |
| port15 | 50:01:43:80:24:7e:fd:92 | 50:01:43:80:24:7e:fd:93 | HP D2D S/N-SGH723DR0101 IBM 03584L32 Fibre Channel S/N-9361670096 | NPIV     |  |  |  |  |  |  |

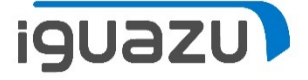

# HMCでVIOS環境の「仮想ストレージ」内でのNPIV用のWWPNを確認して、SAN スイッチでゾーニング設定を行う。※HMC&SANスイッチが前提。

| 6  | loc                                                                                                  | alhost: 仮想ストl | ノージ管理 - Mo           | zilla Firefox                        |           | - 🗆 X                                               |   |  |  |  |  |  |
|----|----------------------------------------------------------------------------------------------------|---------------|----------------------|--------------------------------------|-----------|-----------------------------------------------------|---|--|--|--|--|--|
| (  | 1) 🔓                                                                                                 | https://172.  | <b>16.0.25</b> /hmc, | /wcl/T3bc8                           |           | 110% … 💟 🏠 🗎                                        | 0 |  |  |  |  |  |
|    | 仮想                                                                                                   | <b>見ファイバー</b> | ・チャネルロ               | K画割り当ての変更 - vios                     | L         |                                                     |   |  |  |  |  |  |
| うを | テーブルで選択されている行は、物理ポートが論理区画に割り当てられていることを示しています。 ポートに割り当てる追加の区画を選択するか、またはポートに現在割り当てられている区画<br>を選択解除します。 |               |                      |                                      |           |                                                     |   |  |  |  |  |  |
| ſ  | 使用す                                                                                                  | 可能な接続:        |                      |                                      |           | 62                                                  |   |  |  |  |  |  |
| ì  | 鼮択                                                                                                   | 区画名           | 区画の状態                | ワールド・ワイド・ポート名                        | 現在の割り当て   |                                                     |   |  |  |  |  |  |
|    |                                                                                                    | VIOC_IBMi     | 実行中                  | c05076080b7a001c<br>c05076080b7a001d | fcs0      |                                                     |   |  |  |  |  |  |
|    | ~                                                                                                    | VIOC_IBMi     | 実行中                  | c05076080b7a002c<br>c05076080b7a002d | fcs1      |                                                     |   |  |  |  |  |  |
|    |                                                                                                    | VIOC_IBMi2    | 実行中                  | c05076080b7a001e<br>c05076080b7a001f | fcs0      |                                                     |   |  |  |  |  |  |
|    | ✓                                                                                                    | VIOC_IBMi2    | 実行中                  | c05076080b7a002e<br>c05076080b7a002f | fcs1      |                                                     |   |  |  |  |  |  |
|    | ~                                                                                                    | VIOC_IBMi3    | 実行中                  | c05076080b7a0048<br>c05076080b7a0049 | fcs1      |                                                     |   |  |  |  |  |  |
|    |                                                                                                    | VIOC_IBMi3    | 実行中                  | c05076080b7a0046<br>c05076080b7a0047 | fcs0      |                                                     |   |  |  |  |  |  |
|    |                                                                                                    | 現在、1つ以        | 上の接続が、               | 実行中の区画に割り当てられ                        | ています。 区画の | )実行中に安全に変更できる接続もありますが、通常、接続の変更は、区画がシャットダウンされているときに行 |   |  |  |  |  |  |

●●●うほうが安全です。 先に進む場合は、下のチェック・ボックスを選択し、「OK」を選びます。

□ 実行中の区画から接続を強制的に除去する。

OK 取消 ヘルプ

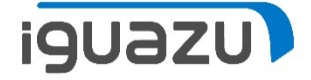

# NPIV用に作成したのWWPNとStoreOnceのNPIVのWWPNを使用し、SANスイッチでゾーニング設定を行う。

| Alias | Zone Zone Config                                                                                                    |                                                                                                    |
|-------|----------------------------------------------------------------------------------------------------|----------------------------------------------------------------------------------------------------|
| Name  | VSP_CONF   New Zone Config Delete Rename Clone                                                                                                    |                                                                                                    |
| Mem   | ber Selection List                                                                                                    | Zone Config Members                                                                                                    |
|       | S814Np14_storeonce(2 Members)         WWNs(2 Members)         Image: Set Stress of the stress of the stress of the | 13 Zones.         port00_port12         port01_port13         port01_port12         port01_port13         port02_port12         port03_port07         port06_port04         port06_port10         port06_port11         port06_port11         port06_port11         port06_port11 |

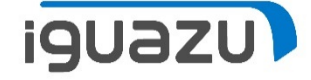

### HMCより、D域IPLの実施

| 🍯 localhost: ブロファイルの管理 - Mozilla Firefox                   |                                                                  | - 🗆                                                         | ×                    | 什                                    | 麸田             | んま       | 乱ディ                   | ベイマ-               | で伝札       | 目口のたい           | いして      |     |
|------------------------------------------------------------|------------------------------------------------------------------|-------------------------------------------------------------|----------------------|--------------------------------------|----------------|----------|-----------------------|--------------------|-----------|-----------------|----------|-----|
| 🛈 🚹 https:// <b>172.16.0.25</b> /hmc/wcl/T470a             | 110%                                                             | ♥ ☆                                                         | <b>₽</b>             |                                      |                | ×D 3     | リノノ                   |                    | てえど       |                 | ミカヘ      |     |
| 論理区画プロファイルの属性: VIOC_IBMi3 @ VIOC<br>SN217FADV - VIOC_IBMi3 | C_IBMi3 @ Server∙                                                | -8286-41A-                                                  |                      | ΗN                                   | ICか            | ら認       | 亥当区                   | 画を                 | 記動        |                 |          |     |
| ー プロセッ メモ I/O 仮想アダプ 電源                                     | localhost: ハードウェア管理コンソールのワーク<br>(ご 品 https://172.16.0.25/hmc/cor | ブレース (V8R8.6.0.0) - Mozilla Fi<br>inects/mainuiFrameset.jsp | irefox               |                                      |                |          |                       |                    |           | 110% 🗸          | ×<br>☆ = |     |
|                                                            |                                                                  | ソール                                                         |                      |                                      |                |          |                       |                    |           |                 |          |     |
| ロード・ソース                                                    | 仮想ストレージ管理<br>(2) (2) (2) (2) (2) (2) (2) (2) (2) (2)             | システム管理 > サーバー                                               | > Server-8286-41A-SN | 217FADV                              |                |          |                       |                    |           | hscroot   ヘルプ   | ログオフ     |     |
| クライアント SCSI スロット 23                                        | 5252                                                             |                                                             | 2 2 2 4              | J-11/9-                              | -              | タスクマビ    | 2                     |                    |           |                 |          |     |
|                                                            | □ ■ システム管理                                                       | 邏 ^ 名前<br>択 ^                                               | ^ ID 🛆               | 状況                                   | へ 処理装 へ<br>置 へ | メモリー (GE | B) ^ アクティブなプロ<br>ファイル | □ ^ 環境             | ^ 参照コード ^ |                 |          |     |
| クライアント・ファイバー・チャネル スロット 63                                  | Server-8286-41A-SN217F                                           | signal                                                      |                      | 1 実行中                                | 0.5            | 5        | 4 vios1               | Virtual I/O Server |           |                 |          |     |
|                                                            | ■ ひ カスタム・クループ                                                    | Vios2                                                       |                      | <ol> <li>非活動</li> <li>宝行由</li> </ol> |                | 0        | 0 vios2               | Virtual I/O Server | 0000000   |                 |          |     |
|                                                            | 🚡 システム・プラン                                                       |                                                             |                      | 4 実行中                                | 0.1            | 1        | 8 VIOC_IBMi2          | IBM i              | 00000000  |                 |          |     |
| 「管理コンソール」                                                  | L HMC 管理                                                         | Native_IBMi                                                 |                      | 5 実行中                                | 0.1            | 1        | 8 Native_IBMi         | IBM i              | 0000000   |                 |          |     |
| 代替コンソール<br>                                                | 👫 サービス管理                                                         | Vioc_aix1                                                   |                      | 5 非活動                                | 0.*            | 1        | 8 vioc_aix1           | AIX または Linux      | 00000000  |                 |          |     |
| なし                                                         | 😥 更新                                                             |                                                             | 属性                   |                                      | 0.             | 1        | 2 RHEL711             | AIX または Linux      | 00000000  |                 |          |     |
| 操作コンソール                                                    | 4                                                                | RHEL712                                                     | テノオルト・ノロノアイ)         | 100変更                                | 活動化            | •        | プロファイル <sup>712</sup> | AIX または Linux      | 0000000   |                 |          |     |
| ±N1                                                        | -                                                                | 🗆 🖥 NLP1                                                    | 構成                   | •                                    | アテンション LED の非流 | 活動化      | 現在の構成                 | IBM i              | 0000000   |                 |          |     |
|                                                            |                                                                  |                                                             | 動的区画化                | •                                    | 操作のスケジュール      | Þ        | 選択済み:1                |                    |           |                 |          |     |
| 了解取消ヘルプ                                                    |                                                                  |                                                             | 保守容易性                | •                                    | 削除             |          |                       |                    |           |                 |          |     |
|                                                            |                                                                  |                                                             |                      |                                      | 中断操作           | •        |                       |                    |           |                 |          |     |
|                                                            |                                                                  |                                                             |                      | _                                    |                |          |                       |                    |           |                 |          |     |
|                                                            |                                                                  |                                                             |                      |                                      |                | 6 local  | lhost: プロファイル - Mozil | la Firefox         |           |                 | - 0      | ×   |
|                                                            |                                                                  | タスク: VIOC_IBMi3 🖪 🗄                                         | 8-                   |                                      |                |          |                       |                    |           |                 |          | 6   |
|                                                            |                                                                  | 腐性<br>デフォルト・プロファイル                                          | の変更                  |                                      | 田 操作<br>田 構成   | 0 🗖      | https://1/2.16.0.25/  | hmc/wcl/146c9      |           | 110%            | 🖉 ป      | 3 = |
|                                                            | < >                                                              |                                                             |                      |                                      |                | 論理[      | 区画の活動化 - 詳維           | H - VIOC_IBMi3     | :         |                 |          |     |
|                                                            | 状況 アテンションおよびイベント                                                 |                                                             |                      |                                      |                | 以下の      | フィールドを使用して            | こ活動化に対する詳細         | は項目を設定してく | ください。           |          |     |
|                                                            | 🚍 🛞 🛕 😭                                                          |                                                             |                      |                                      |                |          |                       |                    |           |                 |          |     |
|                                                            |                                                                  |                                                             |                      |                                      |                | □ vsi    | プロファイルなし              |                    |           |                 |          |     |
|                                                            |                                                                  |                                                             |                      |                                      |                | +-0      | ック位置:                 | 手動                 | •         |                 |          |     |
|                                                            |                                                                  |                                                             |                      |                                      |                | IPL 夕-   | ィプ:                   | ): インストール用の        | (昔ロード・ソース | (CD またはテープ) からの | IPL      | -   |
| ╋┑╪╻╕                                                      | ┎╶┯╴ᆍ⊥                                                           | . <b>Г</b> – <u>1</u> – <u>и</u>                            |                      | 2 T 🗠                                |                |          | Ľ                     |                    |           |                 |          |     |
|                                                            | 、十丁                                                              | リロ琙                                                         | 」と選                  | ₹₹                                   | $\rightarrow$  |          |                       | OF                 | ( 取消 ヘルプ  |                 |          |     |
|                                                            |                                                                  | _ •                                                         |                      |                                      |                |          |                       |                    |           |                 |          |     |

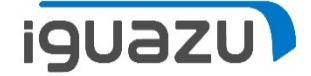

### 起動すると、"ライセンス内部コードの導入"画面が表示される

| 🕑 localhost: ハードウェア管理コンソールのワーク       | プレース (V8R8.6.0.0) - Mozilla Firefox |                      |                                   |                                                                                                    | - 0 ×                                 |                                                                           |  |  |  |  |  |
|--------------------------------------|-------------------------------------|----------------------|-----------------------------------|----------------------------------------------------------------------------------------------------|---------------------------------------|---------------------------------------------------------------------------|--|--|--|--|--|
| 🛈 🐔 https://172.16.0.25/hmc/con      | nects/mainuiFrameset.jsp            |                      |                                   |                                                                                                    | 110% … ♥ ☆ 🖆                          |                                                                           |  |  |  |  |  |
| ハードウェア管理コン<br>仮想ストレージ管理              | ソール                                 |                      |                                   |                                                                                                    | hstront L OUT L D777                  |                                                                           |  |  |  |  |  |
|                                      | システム管理 > サーバー > Server              | -8286-41A-SN217FADV  |                                   |                                                                                                    |                                       |                                                                           |  |  |  |  |  |
| 🗖 ようこそ                               |                                     | ? 🖻 🖻 🔽 フィルター        | タスクマ ビューマ                         |                                                                                                    |                                       |                                                                           |  |  |  |  |  |
| □ <b>■ システム管理</b><br>□ <b>□</b> サーバー | 選 ^ 名前 /                            | ID ム状況     が況     が置 | 理装 ^ メモリー (GB) ^ アクティブなプロ<br>ファイル | 」 ∧ 環境 へ 参照コード ∧                                                                                                    |                                       |                                                                           |  |  |  |  |  |
| Server-8286-41A-SN217F 日 つ カスタム・グループ | Vios1                               | 1 実行中<br>2 非活動       | 0.5 4 vios1                       | Virtual I/O Server 00000000                                                                                                    |                                       |                                                                           |  |  |  |  |  |
| 🕲 Power エンタープライズ・プ                   |                                     | 3 実行中                | 0.1 8 VIOC_IBMI                   | IBM i 0000000                                                                                                    |                                       |                                                                           |  |  |  |  |  |
| 🖺 システム・プラン                           |                                     | 4 実行中                | 0.1 8 VIOC_IBMi2                  | IBM i 00000000                                                                                                    |                                       |                                                                           |  |  |  |  |  |
| <u>局</u> HMC 管理                      | INative_IBMi                        | 5 実行中                | 0.1 8 Native_IBMi                 | IBM i 00000000                                                                                                    |                                       |                                                                           |  |  |  |  |  |
| 🔛 サービス管理                             | Vioc_aix1                           | 6 非活動                | 0.1 8 vioc_aix1                   | AIX または Linux 00000000                                                                                                    |                                       |                                                                           |  |  |  |  |  |
| 🔂 更新                                 |                                     | 7 天行中 8 非活動          | 0.1 2 RHEL711                     | AX = = = (+ Linux 0000000                                                                                                    |                                       |                                                                           |  |  |  |  |  |
| 4                                    |                                     | 9 非活動                | 0 0 RHEL712                       | 💷 D - S814 Console                                                                                                    |                                       | – 🗆 X                                                                     |  |  |  |  |  |
| с                                    |                                     | 10 非活動               | 0 0 NI_P1                         | ファイル 編集 表示 通信 アクション ウィンドウ ヘルプ                                                                                                    |                                       |                                                                           |  |  |  |  |  |
|                                      |                                     | 最大ページ・サイズ:<br>500    | 10 フィルター済み: 10 選択済み: 1            | 🖳 B - S814 Console 📄 💥 🖳 C - S814 Console                                                                                                    | e 🗇 💥 🖳 D - S814 Console 🗇 💥 💻 E - Pr | OWER720_CONSOLE 🗇 💥 🖳 F - POWER720_CONSOLE 🗇 💥 🖳 G - POWER720_CONSOLE 🛱 🚺 |  |  |  |  |  |
|                                      |                                     |                      |                                   | 🖷 h 🖨 🛧 🛃 🖉 🗏 🍓 🖉 🔛                                                                                                    | ) 📰 💥 📩 🚢 📩 🚆 🕖 📀                     |                                                                           |  |  |  |  |  |
|                                      |                                     |                      |                                   |                                                                                                    | ライセンス内音                               | 『コードの導入                                                                   |  |  |  |  |  |
|                                      |                                     |                      |                                   | 次の1つを選択して                                                                                                    | てください。                                | システム: G207FADV                                                            |  |  |  |  |  |
|                                      | タスク: VIOC IBMi3 🖪 📄 🔚               |                      |                                   | 1. ライセンス内部コードの導入       2. 専用保守ツール (DST) の処理       3. 代替導入装置の定義                                                                                                    |                                       |                                                                           |  |  |  |  |  |
|                                      | 属性                                  | 田操                   | ۴<br>*                            |                                                                                                    |                                       |                                                                           |  |  |  |  |  |
|                                      | J JANE J LJ JANUAL                  | 田横                   | ðc                                |                                                                                                    |                                       |                                                                           |  |  |  |  |  |
| < <p>く &gt;  状況: アテンションおよびイベント</p>   |                                     |                      |                                   |                                                                                                    |                                       |                                                                           |  |  |  |  |  |
|                                      |                                     |                      |                                   |                                                                                                    |                                       |                                                                           |  |  |  |  |  |
|                                      |                                     |                      |                                   |                                                                                                    |                                       |                                                                           |  |  |  |  |  |
| ×なお                                  | 本検証中                                | □、参照⊐                | ードが                               | 選択項目                                                                                                    |                                       |                                                                           |  |  |  |  |  |
|                                      |                                     |                      |                                   |                                                                                                    |                                       |                                                                           |  |  |  |  |  |
| C2004                                | 130になっ                              | った際、St               | oreOnce                           | INTERNAL CODE (G) (<br>RIGHTS RESERVED.                                                                                                    | COPYRIGHT IBM CORP.                   | 1980, 2015. ALL                                                           |  |  |  |  |  |
|                                      | · _ ·                               |                      |                                   |                                                                                                    |                                       |                                                                           |  |  |  |  |  |
| 再起動                                  | 」で回避て                               | <b>ごきた。</b>          |                                   | MA* D                                                                                                    | MW                                    | 16/007                                                                    |  |  |  |  |  |
|                                      |                                     |                      | 1 \                               |                                                                                                    |                                       |                                                                           |  |  |  |  |  |
| (メーナ                                 | ]—推奨=                               | F順範囲タ                | *)                                | li internet internet interne |                                       | ✓ 1→ 1\15\16\0359300 10.                                                  |  |  |  |  |  |

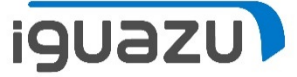

#### StoreOnceにてIBM i シングルモード等価準備(テープドライブに装填)

| <ul> <li>(一) (※) https://172.16.4.1/fusion/re</li> <li>(※) 172.16.4.1 StoreOnce Mana × (※) Ioo</li> <li>ファイル(に) 現集(日) 表示(A) お気に入り(</li> </ul> | esources/window.html?lo<br>calhost: ハードウェア管理コン<br>な) ッノール(エ) ヘルプ(H) | cale=ja#<br>ハソー (ご) |         |    |               | Ŧ           | ◎ 証明書のエラー Ĉ 検索 |           |            | -<br>+ ۵           | ┏ ×<br>☆☆袋©                                                                                                    |
|----------------------------------------------------------------------------------------------------|---------------------------------------------------------------------|---------------------|---------|----|---------------|-------------|----------------|-----------|------------|--------------------|----------------------------------------------------------------------------------------------------|
| Hewlett Packard<br>Enterprise StoreOnce                                                                                                    | 3540 System                                                         |                     |         |    |               |             |                | ユーザー: Ad  | min 役割: ad | dmin   <u>ログアウ</u> | <u>h nư</u>                                                                                                    |
| システムのステータス                                                                                                    | ライブラリ                                                               |                     |         |    |               |             |                |           |            |                    | 作成                                                                                                    |
| <i>システム時刻</i> : 02/5/2018, 1:10:05 午後 JST                                                                                                    |                                                                     | 複製の役割               | ステータス   | 接続 | デバイスの種類       | ፤ カートリッ     | ジ/スロット ポート     | 保存されているユー | ザ… ディスク上   | のデータ デデュプリ         | レケーション率                                                                                                    |
| バージョン: 3.16.3-1730.1                                                                                                    | ライブラリ 1                                                             | 複製中ではありません          | ⊘ オンライン | 接続 | IBM-TS3500 IB | 8Mi/IBM 8/8 | FCポート: 1       | 124.6 GB  | 40.0 GB    | 3.1                |                                                                                                    |
| イベント合計 🔶 🛕 🕕<br>18 4 252                                                                                                    |                                                                     |                     |         |    |               |             |                |           |            |                    |                                                                                                    |
| ナビゲーター                                                                                                    |                                                                     |                     |         |    |               |             |                |           |            |                    |                                                                                                    |
| ☆ 構成ウィザード<br>■ ③ StoreOnce<br>■ → VTL                                                                                                    | ライブラリ 1                                                             |                     |         |    |               |             |                |           |            |                    |                                                                                                    |
| ■ ライブラリ<br>■ NAS<br>■ ☆ 複製                                                                                                    | デバイスの詳細                                                             | インタフェース情報           | カートリッジ  |    |               |             |                |           |            |                    | ^                                                                                                    |
| StoreOnce Catalyst  プクティビティ  ホート  マクティビティ  ホート  シング                                                                                           | 位置                                                                  | パーコー                | ۲       |    |               | 使用容量        | 最大容量           |           | 書き込み禁止     | 前回の書き込み日時          |                                                                                                    |
|                                                                                                    |                                                                     |                     |         |    |               |             |                |           |            |                    | and the second second se |
| ■ <b>◇</b> 通 ハードウェア<br>- 量 ストレージ                                                                                                    | 位告                                                                  | -L-/                | ۲.      |    |               | 使用谷里        | 最大谷里           |           | 書さ込み禁止     | 削回の書き込み日時          |                                                                                                    |
| <ul> <li>しポーティングセントラル</li> <li>デバイフの設定</li> </ul>                                                                                             | テープ ドライフ 1                                                          | 100000              | L5      |    |               | 124.6 GB    | 800 GB         |           |            | 01-Feb-2018 07:35  | 日巻 : 50 、                                                                                                    |
| ■                                                                                                    | 位罟                                                                  | バーコー                | ۴       |    | マップ済みスロット     | 使用容量        | 最大容量           |           | 書き込み禁止     | 前回の書き込み日時          |                                                                                                    |
|                                                                                                    | スロット 1                                                              | - テープ               | ドライブ内 1 |    |               |             |                |           |            |                    |                                                                                                    |
|                                                                                                    | スロット 2                                                              | 100001              | L5      |    |               | ブランク        | 800 GB         |           |            | -                  |                                                                                                    |
|                                                                                                    | スロット 3                                                              | 100002              | L5      |    |               | ブランク        | 800 GB         |           |            | -                  |                                                                                                    |
|                                                                                                    | スロット 4                                                              | 100003              | L5      |    |               | ブランク        | 800 GB         |           |            | -                  |                                                                                                    |
|                                                                                                    | スロット 5                                                              | 100004              | L5      |    |               | ブランク        | 800 GB         |           |            | -                  |                                                                                                    |
|                                                                                                    | スロット 6                                                              | 100005              | L5      |    |               | ブランク        | 800 GB         |           |            | -                  |                                                                                                    |
|                                                                                                    | スロット 7                                                              | 100006              | L5      |    |               | ブランク        | 800 GB         |           |            | -                  | ~                                                                                                    |
|                                                                                                    | 77                                                                  |                     |         |    |               |             |                |           |            |                    |                                                                                                    |

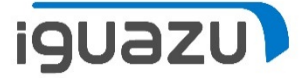

#### HMCで該当区画に割り当てた物理FCのスロット位置を確認する

| 🥌 localhost: 属性 - Mozilla Firefox                                                    | _     |       | Х    |
|--------------------------------------------------------------------------------------|-------|-------|------|
| (i) https://172.16.0.25/hmc/wcl/T485d 1109                                           |       | ♥ ☆   | : _● |
| 区画の属性 - VIOC_IBMi3                                                                   |       |       |      |
| 一般 ハードウェア 仮想アダプター 設定 その他                                                             |       |       |      |
| プロセッサー メモリー I/O                                                                      |       |       |      |
| 以下のテーブルは、このパーティションの現在の I/O 使用率の詳細です。 スロットを選択すると、各デバイスのす。                             | D属性が羽 | 長示されま | E    |
| 👾 🧐 🖉 字 選択アクション 🗸                                                                    |       |       |      |
| スロット ^ 説明 ^ 追加 ^ バス                                                                  | ^ プール | JD ^  |      |
| U78C9.001.WZS03VA-P1-C11 8 Gigabit PCI Express Dual Port Fibre Channel Adapter 推奨 19 | 未割り   | )当て   |      |
| 合計:1 フィルター済み:1                                                                       |       |       |      |
| I/O プール                                                                              |       |       |      |
| 了解 取消 ヘルプ                                                                            |       |       |      |

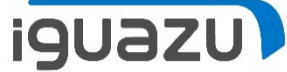

# HMCで該当区画に割り当てた物理FCのWWPNをWRKHDWRSC \*STGコマンドより該当資源を確認を行う。

| U - S814 Console                                                                                                    | - 0                                           | $\times$         |
|----------------------------------------------------------------------------------------------------|-----------------------------------------------|------------------|
| ファイル 編集 表示 通信 アクション ウィンドウ ヘルプ                                                                                                    |                                               |                  |
| 🖳 B - S814 Console 🗆 💥 🖳 C - S814 Console 🗆 💥 🖳 D - S814 Console 🗆 💥 🖳 E - POWER720_CONSOLE 🗆 💥 💭 F - POWER720_CONSOLE 🗆 💥 💭 G - I | OWER720_CONSOLE                               | B<br>a ⊨         |
| 🌇 🛍 🛧 🛃 🥥 💷 🧌 🐻 🚟 🖼 📰 💥 😹 🚢 👗 🗒 😨                                                                                                  |                                               |                  |
| 資源明細の表示                                                                                                    |                                               |                  |
| システム :                                                                                                    | G207FAD                                       | $\mathbf{v}_{-}$ |
| 資源名 · · · · · · · · · · · · · · · · · · ·                                                                                          |                                               |                  |
| テキスト・・・・・・・・・・・・・・・・・・・・・・・・・・・・・・・・・・・・                                                                                           |                                               |                  |
| タイン空気                                                                                                    |                                               |                  |
| 部品番号                                                                                                    |                                               |                  |
|                                                                                                    |                                               |                  |
|                                                                                                    |                                               |                  |
|                                                                                                    |                                               |                  |
| 1立直U78C9.001.WZS03VA-P1-C11                                                                                                    |                                               |                  |
| ワールド・ワイド・ポート名 10000090FA6B1377                                                                                                    |                                               |                  |
| ポート状況は、「活動状態」                                                                                                    |                                               |                  |
| ブロトコル スイッチ・ファブリック<br>ポート連度 (GBPS) 8                                                                                                |                                               |                  |
|                                                                                                    |                                               |                  |
|                                                                                                    | 終わり                                           |                  |
| 続行するには、実行キーを押してください。                                                                                                    |                                               |                  |
|                                                                                                    |                                               |                  |
|                                                                                                    |                                               |                  |
| MA* D MW 英数 半角                                                                                                    | 01/0                                          | 01               |
|                                                                                                    | <ul> <li>172.16.0.25:2<sup>i</sup></li> </ul> | 300 🕤            |

Copyright 2018 IGUAZU Corporation

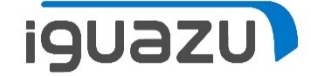

#### 物理FCのWWPNとStoreOnceのNPIVのWWPNを使用し、 SANスイッチでゾーニング設定を行う。

| Alias Zone Config                                                                                                    |                                                                                                    |
|----------------------------------------------------------------------------------------------------|----------------------------------------------------------------------------------------------------|
| Name     VSP_CONF     New Zone Config     Delete     Rename     Clone                                                                                                    |                                                                                                    |
| Member Selection List                                                                                                    | Zone Config Members                                                                                                    |
| Image: Set 4 Alpha Store once (2 Members)         Image: Set 4 Alpha Store once (2 Members)         Image: Set 4 Alpha Store once (2 Member | 13 Zones.         Image: port00_port12         port00_port13         port01_port12         port01_port13         port02_port12         port03_port07         port06_port04         port06_port10         port06_port11 |
| E So 14ax30_sto4001a3(2 Members)<br>E So 14ax38_stv70n1a2(2 Members)                                                                                                    | s814Nv148_storeonce                                                                                                    |

#### HMCより、D域IPLの実施

| 🥌 localhost: プロファイルの管理 - Mozilla Firefox                    |                               | – 🗆 X                               | /·                    | や麸                                         | 击+                    | ムまれニ                 |                       | できま          | にった 遅             | tP      |
|-------------------------------------------------------------|-------------------------------|-------------------------------------|-----------------------|--------------------------------------------|-----------------------|----------------------|-----------------------|--------------|-------------------|---------|
| 😳 🔂 https:// <b>172.16.0.25</b> /hmc/wcl/T4c51              | 110%                          |                                     |                       | て田                                         | <del>1 ]</del> >      | ロリノ                  | シュン                   | しが注          | FUを選              | 「力へ     |
| 論理区画プロファイルの属性: VIOC_IBMi3 @ VIOC_<br>SN217FADV - VIOC_IBMi3 | _IBMi3 @ Server-82            | 286-41A-                            | ↓⊦                    | IMC                                        | から                    | ら該当                  | 区画を                   | 記動           |                   |         |
| 一般 プロセッサー メモリー I/O 仮想アダプター 電源:                              | ■ localhost ハードウェア管理コンソールのワーク | ブレース (V8R8.6.0.0) - Mozilla Firefox |                       |                                            |                       |                      |                       |              | - 0               | ×<br>-0 |
| この区画プロファイル用のタグ付き I/O デバイスの詳細が以下(                            | 1/2.16.0.25/hmc/cor           | nnects/mainuiFrameset.jsp           |                       |                                            |                       |                      |                       |              |                   | =       |
|                                                             | ハードリエア官理コン<br>仮想ストレージ管理       | シール                                 |                       |                                            |                       |                      |                       |              | hscroot   へルプ   ロ | ヴオフ     |
| クライアント SCSI スロット 23                                         | (주수) <b>않</b> ⓒ 🕒 🖻           | システム管理 > サーバー > Ser                 | rver-8286-41A-SN217FA | DV                                         |                       |                      |                       |              |                   |         |
| 代替再始動デバイス                                                   | 🗖 ಕೆಂਟಕ                       | 0 6 # # 1                           | 2 🕈 f 🗨               | フィルター                                      | 3                     | タスクマ ビューマ            |                       |              |                   |         |
| U78C9.001.WZS03VA-P1-C11 8 Gigabit PCI Express Dual         | □ ■ システム管理 □ ■ サーバー           | 邏<br>択 <sup>^</sup> 名前              | ^ ID ▲ 状況             |                                            | へ <u>処理装</u> へ<br>置 へ | メモリー (GB) ^ アク<br>ファ | ティブなプロ<br>イル ^ 環境     | ^ 参照コード ^    |                   |         |
|                                                             | Server-8286-41A-SN217F        | Vios1                               | 1                     | 実行中                                        | 0.5                   | 5 4 vios             | 1 Virtual I/O Server  |              |                   |         |
| 管理コンソール                                                     | Power エンタープライズ・プ              |                                     | 2                     | 非活動                                        | 0.1                   | 0 vios               | 2 Virtual I/O Server  | 0000000      |                   |         |
| 代替コンソール                                                     | 脂 システム・プラン                    |                                     | 4                     | 実行中                                        | 0.1                   | 1 8 VIO              | C_IBMi2 IBM i         | 00000000     |                   |         |
| なし                                                          | L HMC 管理                      | Native_IBMi                         | 5                     | 実行中                                        | 0.1                   | 1 8 Nati             | ve_IBMi IBM i         | 0000000      |                   |         |
| 操作コンソール                                                     | 🗱 サービス管理                      |                                     | 6                     | 非活動<br>                                    | 0.1                   | 1 8 vioc<br>1 8 VIO  | _aix1 AIX または Linux   | 0000000      |                   |         |
|                                                             | 😥 更新                          |                                     | *ルト・プロファイルの変動         | 。<br>p 助                                   | 0.1                   | 1 2 RHE              | EL711 AIX または Linux   | 00000000     |                   |         |
|                                                             | -                             | RHEL712     操作                      |                       | -<br>▶ 活動化                                 |                       | ▶ プロファイル             | 712 AIX または Linux     | 0000000      |                   |         |
| 了解 取消 へルプ                                                   |                               | □ <b>■</b> NL_P1 構成                 |                       | アテンシ<br>アテンシ                               | vョン LED の非混           | 活動化 現在の構成            | IBM i                 | 0000000      |                   |         |
|                                                             |                               | 劉的足                                 | △■1C<br>容易性           | <ul> <li>操作のス</li> <li>削除</li> </ul>       | (ケンユール                | ) 進形()合み:1           |                       |              |                   |         |
|                                                             |                               |                                     |                       | モビリテ                                       |                       | •                    |                       |              |                   |         |
|                                                             |                               |                                     |                       | 中断操作                                       | F                     | •                    |                       |              |                   |         |
|                                                             |                               |                                     |                       |                                            |                       |                      |                       |              |                   |         |
|                                                             |                               | タスク: VIOC IBMi3 🖬 📄 📰               |                       |                                            |                       | 🧕 localhost: プロファイ.  | IJ - Mozilla Firefox  |              |                   | - 🗆 ×   |
|                                                             |                               | 属性                                  |                       |                                            | 国操作                   | 🛈 윮 https://172.     | 16.0.25/hmc/wcl/T46c9 |              | 110%              | ♥ ☆ 🖆   |
|                                                             | < >                           |                                     |                       |                                            | LII 196706            | 論理区画の活動              | 化 - 詳細 - VIOC_IBMi3   |              |                   |         |
|                                                             | 状況 アテンションおよびイベント              |                                     |                       |                                            |                       | 以下のフィールドを            | 使用して活動化に対する詳細         | な項目を設定してくだ   | さい。               |         |
|                                                             | 🚍 🛞 🛕 🔽                       |                                     |                       |                                            |                       |                      |                       |              |                   |         |
|                                                             |                               |                                     |                       |                                            |                       | □ vsi プロファイ          | ルなし                   |              |                   |         |
|                                                             |                               |                                     |                       |                                            |                       | キーロック位置:             | 手動                    | •            |                   |         |
|                                                             |                               |                                     |                       |                                            |                       | IPL タイプ:             | D: インストール用の           | 代替ロード・ソース (C | D またはテープ) からの IPL | -       |
| <u>+n += c+</u>                                             | 「⊥₹⊾                          |                                     | + `22 -               | <b>-</b> -   -   -   -   -   -   -   -   - |                       |                      | L                     |              |                   |         |
|                                                             | 「、「于判」                        | 」リリリ                                | で迭                    | パー                                         | •                     |                      | Ok                    | こ 取消 ヘルプ     |                   |         |
|                                                             |                               |                                     |                       |                                            |                       |                      |                       |              |                   |         |
|                                                             |                               |                                     |                       |                                            |                       |                      |                       |              |                   |         |

iguazu

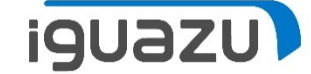

### 起動すると、"ライセンス内部コードの導入"画面が表示される

| ● localhost: ハードウェア管理コンソールのワーク           | フプレース (V8R8.6.0.0) - Mozilla Firefox |                      |                               |                         |                        | - 0 ×                              |                                                |                             |  |  |  |  |
|------------------------------------------|--------------------------------------|----------------------|-------------------------------|-------------------------|------------------------|------------------------------------|------------------------------------------------|-----------------------------|--|--|--|--|
| 🛈 🐔 https:// <b>172.16.0.25</b> /hmc/con | nnects/mainuiFrameset.jsp            |                      |                               |                         |                        | 110% … ♥ ☆ 🖆                       |                                                |                             |  |  |  |  |
| ハードウェア管理コン<br>仮想ストレージ管理                  | シール                                  |                      |                               |                         |                        | hscroot   ヘルプ   ログオフ               |                                                |                             |  |  |  |  |
| ⇔⇔ 🟠 🕗 🗷 🖻                               | システム管理 > サーバー > Serve                | r-8286-41A-SN217FADV |                               |                         |                        |                                    |                                                |                             |  |  |  |  |
| 🖻 ようこそ                                   |                                      | R 🖪 🖉 🗸 フィルター        | タスクマ ビューマ                     |                         |                        |                                    |                                                |                             |  |  |  |  |
| □ ■ システム管理<br>□ □ □ サーバー                 | <sup>濯</sup> へ 名前<br>択               | ∧ ID ▲ 状況 ∧          | 処理装 ^ メモリー(GB) ^ アク<br>置 ^ ファ | ティブなプロ へ 環境<br>イル       | ∧ 参照コード ∧              |                                    |                                                |                             |  |  |  |  |
| Server-8286-41A-SN217F ■ わスタム・グループ       | vios1                                | 1 実行中                | 0.5 4 vios                    | 1 Virtual I/O Server    | 0000000                |                                    |                                                |                             |  |  |  |  |
| Power エンタープライズ・プ                         |                                      | 2 非// 新<br>3 軍行中     | 0 0 Vios                      | CIBMI IBM i             | 00000000               |                                    |                                                |                             |  |  |  |  |
| 脂 システム・プラン                               |                                      | 4 実行中                | 0.1 8 VIO                     | C_IBMi2 IBM i           | 00000000               |                                    |                                                |                             |  |  |  |  |
| 且 HMC 管理                                 | Native_IBMi                          | 5 実行中                | 0.1 8 Nati                    | ive_IBMi IBM i          | 00000000               |                                    |                                                |                             |  |  |  |  |
| 🕌 サービス管理                                 | vioc_aix1                            | 6 非活動                | 0.1 8 vioc                    | _aix1 AIX または Linux     | 0000000                |                                    |                                                |                             |  |  |  |  |
| <b>☆</b> 〕 更新                            |                                      | 7 実行中                | 0.1 8 VIO                     | C_IBMI3 IBM i           | 00000000               |                                    |                                                |                             |  |  |  |  |
| -                                        |                                      | 8 非活動<br>9 非活動       | 0 0 RHF                       | EL 712 D - S814 Console |                        |                                    |                                                | – 🗆 X                       |  |  |  |  |
| L                                        |                                      | 10 非活動               | 0 0 NI_F                      | ··-<br>P1 ファイル 編集 表示 通  | 信 アクション ウィンドウ ヘルプ      |                                    |                                                |                             |  |  |  |  |
|                                          |                                      | 最大ページ・サイズ:           | 計:10 フィルター済み:10 選択済み:1        | 💷 B - S814 Console      | 🗆 💥 💷 C - S814 Console | 🗆 💥 💻 D - S814 Console 🗇 💥 💷 E - P | OWER720 CONSOLE 🗇 💥 🖳 F - POWER720 CONSOLE 🗇 💥 | 💷 G - POWER720 CONSOLE 🚦 🔐  |  |  |  |  |
|                                          |                                      | 500                  |                               | 6 h A + J               |                        | ■ ¾ ♣ ≞ ♣ ≝ 🗒 ⊘                    |                                                |                             |  |  |  |  |
|                                          |                                      |                      |                               |                         |                        |                                    | ボコー ドの道入                                       |                             |  |  |  |  |
|                                          |                                      |                      |                               | 次の 1                    | つを選択して                 | ください。                              | システム                                           | ⊾ : G207FADV                |  |  |  |  |
|                                          |                                      |                      |                               | 1                       | = < ++ > < 7 ==        | ショー じの道る                           |                                                |                             |  |  |  |  |
|                                          | タスク: VIOC_IBMi3 🖪 📄 🔡                |                      | 12.0                          | 2.                      | 2. 専用保守ツール (DST) の処理   |                                    |                                                |                             |  |  |  |  |
|                                          | 腐吐<br>デフォルト・プロファイルの変更                | •                    | 操作<br>構成                      | З.                      | 3. 代替導入装置の定義           |                                    |                                                |                             |  |  |  |  |
| <                                        |                                      |                      |                               |                         |                        |                                    |                                                |                             |  |  |  |  |
| 状況 アテンションおよびイベント                         |                                      |                      |                               |                         |                        |                                    |                                                |                             |  |  |  |  |
|                                          |                                      |                      |                               |                         |                        |                                    |                                                |                             |  |  |  |  |
|                                          |                                      |                      |                               |                         |                        |                                    |                                                |                             |  |  |  |  |
|                                          |                                      |                      |                               | \$₽ ±₽ т百               |                        |                                    |                                                |                             |  |  |  |  |
|                                          |                                      |                      |                               |                         |                        |                                    |                                                |                             |  |  |  |  |
|                                          |                                      |                      |                               | LICENSE                 | D INTERNAL CO          | DDE - PROPERTY OF I                | BM 5770-999 LICENSED                           |                             |  |  |  |  |
|                                          |                                      |                      |                               | INTERNA                 | L CODE (C) CO          | OPYRIGHT IBM CORP.                 | 1980, 2015. ALL                                |                             |  |  |  |  |
|                                          |                                      |                      |                               | RIGHIS                  | RESERVED.              |                                    |                                                |                             |  |  |  |  |
|                                          |                                      |                      |                               |                         |                        |                                    |                                                |                             |  |  |  |  |
|                                          |                                      |                      |                               |                         |                        |                                    |                                                |                             |  |  |  |  |
|                                          |                                      |                      |                               | MA* D                   |                        | MW 革数 半角                           |                                                | 16/007                      |  |  |  |  |
|                                          |                                      |                      |                               |                         |                        |                                    |                                                | 170 16 0 05 0000            |  |  |  |  |
|                                          |                                      |                      |                               | 1                       |                        |                                    |                                                | ▲ ]→ ]1/2.16.0.26/2800 [3]* |  |  |  |  |

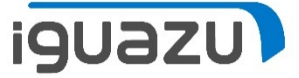

### StoreOnceにてIBM i シングルモード等価準備(テープドライブに装填)

| <ul> <li>         ・          ・          ・</li></ul> | esources/window.html?lo<br>calhost: ハードウェア管理コン<br>( <u>A</u> ) ツール(① ヘルプ( <u>H</u> ) | icale=ja#<br>/ソー [* |         |    |              |             | ▼ 😵 証明書のI:   | ラー 🖒 検索  |                |              | - ۵<br>+ ۵         | □ ×<br>୷☆戀©  |
|-----------------------------------------------------|--------------------------------------------------------------------------------------|---------------------|---------|----|--------------|-------------|--------------|----------|----------------|--------------|--------------------|--------------|
| Hewlett Packard StoreOnce                           | 3540 System                                                                          |                     |         |    |              |             |              |          | ユ <b>ーザ</b> ー: | Admin 役割: ad | min   <u>ログアウト</u> | : <u>NIĴ</u> |
| システムのステータス                                          | ライブラリ                                                                                |                     |         |    |              |             |              |          |                |              |                    | 作成           |
| <i>システム時刻</i> : 02/5/2018, 1:10:05 午後 JST           | 名前                                                                                   | 複製の役割               | ステータス   | 接続 | デバイスの種       | 類 カ-        | ートリッジ/スロット フ | ポート      | 保存されている        | ユーザ ディスク上の   | Dデータ デデュプリ         | ケーション率       |
| バージョン: 3.16.3-1730.1                                | ライブラリ 1                                                                              | 複製中ではありません          | 🕑 オンライン | 接続 | IBM-TS3500 I | BMi/IBM 8/8 | 8 f          | FCポート: 1 | 124.6 GB       | 40.0 GB      | 3.1                |              |
| イベント合計                                              |                                                                                      |                     |         |    |              |             |              |          |                |              |                    |              |
|                                                     |                                                                                      |                     |         |    |              |             |              |          |                |              |                    |              |
| ノレノーシー                                              |                                                                                      |                     |         |    |              |             |              |          |                |              |                    |              |
|                                                     | ライブラリイ                                                                               | 1                   |         |    |              |             |              |          |                |              |                    |              |
| □ ● NAS<br>□ ● 複製                                   | デバイスの詳細                                                                              | インタフェース情報           | カートリッジ  |    |              |             |              |          |                |              |                    | ^            |
| ■ 🚮 StoreOnce Catalyst                              | 位置                                                                                   | パーコー                |         |    |              | 使用容量        |              | 最大容量     |                | 書き込み禁止       | 前回の書き込み日時          |              |
|                                                     | メールスロット                                                                              |                     |         |    |              |             |              |          |                |              |                    |              |
| <ul> <li>レホート・</li> <li>マヨ ハードウェア</li> </ul>        | 位置                                                                                   | パーコー                |         |    |              | 使用容量        |              | 最大容量     |                | 書き込み禁止       | 前回の書き込み日時          |              |
| □ 一畳 ストレージ □ 10 0000000000000000000000000000000000  | テープ ドライブ 1                                                                           | 100000              | L5      |    |              | 124.6 GB    |              | 800 GB   |                |              | 01-Feb-2018 07:35  |              |
| ● ◎ デバイスの設定                                         |                                                                                      |                     |         |    |              |             |              |          |                |              | ページごとの項目           | 擻: 50 丶      |
| ■ <u>■</u> リモートサホート<br>□ <del>ダ</del> イベント          | 位置                                                                                   | パーコー                | ۰۴      |    | マップ済みスロット    | 使用容量        |              | 最大容量     |                | 書き込み禁止       | 前回の書き込み日時          |              |
|                                                     | スロット 1                                                                               | - テープ               | ドライブ内 1 |    |              |             |              |          |                |              |                    |              |
|                                                     | スロット 2                                                                               | 100001              | L5      |    |              | ブランク        |              | 800 GB   |                |              | -                  |              |
|                                                     | スロット 3                                                                               | 100002              | L5      |    |              | ブランク        |              | 800 GB   |                |              |                    |              |
|                                                     | スロット 4                                                                               | 100003              | L5      |    |              | ブランク        |              | 800 GB   |                |              | -                  |              |
|                                                     | スロット 5                                                                               | 100004              | L5      |    |              | ブランク        |              | 800 GB   |                |              |                    | _            |
|                                                     | スロット 6                                                                               | 100005              | L5      |    |              | ブランク        |              | 800 GB   |                |              | -                  |              |
|                                                     |                                                                                      | 100006              | L5      |    |              | ブランク        |              | 800 GB   |                |              | -                  | ~            |
|                                                     |                                                                                      |                     |         |    |              |             |              |          |                |              |                    |              |

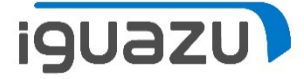

#### HMCで該当区画に割り当てた物理FCのスロット位置を確認する

| 🥑 localhost: 属性 - Mozilla Firefox                                                      | _   |      | $\times$ |
|----------------------------------------------------------------------------------------|-----|------|----------|
| 🛈 🗛 https://172.16.0.25/hmc/wcl/T50c4                                                  | ••• | ♥ ☆  | ] ≞      |
| 区画の届性 - Native_IBMi                                                                    |     |      | <b>^</b> |
| 一般 ハードウェア 仮想アダプター 設定 その他                                                               |     |      |          |
| プロセッサー メモリー I/O                                                                        |     |      |          |
| 以下のテーブルは、このパーティションの現在の I/O 使用率の詳細です。 スロットを選択すると、各デバイスの属性が                              | 表示さ | れま   |          |
| j.                                                                                     |     |      |          |
| 学 ジ 2 2 === 選択アクション ×                                                                  |     |      |          |
| スロット ^ 説明 ^ 追加 ^ パス ^ ご                                                                | プール | ID ^ |          |
| U78C9.001.WZS03VA-P1-C10 1 Gigabit Ethernet (UTP) 4 Port Adapter PCIE-4x/Short 推奨 30 考 | 未割り | 当て   |          |
| U78C9.001.WZS03VA-P1-C11 8 Gigabit PCI Express Dual Port Fibre Channel Adapter 推奨 19 考 | 未割り | 当て   |          |
| U78C9.001.WZS03VA-P1-C6 SAS RAID Controller, PCIe3 x8, Quad-port 6Gb 推奨 24 考           | 未割り | 当て   |          |
| U78C9.001.WZS03VA-P1-C9 8 Gigabit PCI Express Dual Port Fibre Channel Adapter 推奨 29 考  | 未割り | 当て   |          |
| 合計: 4 フィルター済み: 4                                                                       |     |      |          |
| I/O プール                                                                                |     |      |          |
|                                                                                        |     |      |          |
| 了解         取消         ヘルプ                                                              |     |      |          |
|                                                                                        |     |      | ~        |

### iguazu

# HMCで該当区画に割り当てた物理FCのWWPNをWRKHDWRSC \*STGコマンドより該当資源を確認を行う。

| C - S814 Console                                                                                                    | _          | o x         |   |
|----------------------------------------------------------------------------------------------------|------------|-------------|---|
| ファイル 編集 表示 通信 アクション ウィンドウ ヘルプ                                                                                                    |            |             |   |
| 3 - S814 Console 🗆 🗴 🗐 C - S814 Console 🗆 💥 🔲 D - S814 Console 🗆 💥 🔲 E - POWER720 CONSOLE 🗆 💥 🔲 F - POWER720 CONSOLE 🗆 💥 🔲 G - POWER7 | 20 CONSOLE | 3»          |   |
|                                                                                                    |            |             | - |
|                                                                                                    |            |             |   |
| 登源明細の表示<br>システム:<br>資源名............................<br>テキスト                                                                           | E207F      | ADV         |   |
| タイプ型式                                                                                                    |            |             |   |
| 位置 : U78C9.001.WZS03VA-P1-C11                                                                                                    |            |             |   |
| ワールド・ワイド・ボード名     10000090FA6B1377       ポード状況     活動状態       プロトコル     スイッチ・ファブリック       ポード速度(GBPS)     8       検出されたターゲット数     1   |            |             |   |
| 続行するには、実行キーを押してください。<br>F3= 終了 F5= 最新表示 F6= 印刷 F12= 取り消し                                                                              | 終わり        | J.          |   |
|                                                                                                    |            |             |   |
| MA* C MW 英数半角                                                                                                    | 01         | /001        |   |
|                                                                                                    | 172.16     | 0.25:2300 🕤 | ñ |

Copyright 2018 IGUAZU Corporation

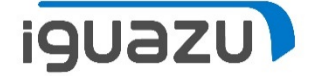

#### 物理FCのWWPNとStoreOnceのNPIVのWWPNを使用し、 SANスイッチでゾーニング設定を行う。

| Alias | s Zone Zone Config                                                                                                    |                                                                                                    |
|-------|----------------------------------------------------------------------------------------------------|----------------------------------------------------------------------------------------------------|
| Nam   | vsP_CONF ▼ New Zone Config Delete Rename Clone                                                                                                    |                                                                                                    |
| Mer   | nber Selection List                                                                                                    | Zone Config Members                                                                                                    |
|       | S814Np14_storeonce(2 Members)         WWNs(2 Members)         Image: Constraint of the store once (2 Members)         Image: Constraint of the store once (2 Members)         Image: Constraint of the store once (2 Members)         Image: Constraint of the store once (2 Members)         Image: Constraint of the store once (2 Members)         Image: Constraint of the store once (2 Members)         Image: Constraint of the store once (2 Members)         Image: Constraint of the store once (2 Members)         Image: Constraint of the store once (2 Members)         Image: Constraint of the store once (2 Members)         Image: Constraint of the store once (2 Members)         Image: Constraint on the store once (2 Members)         Image: Constraint on the store once (2 Members)         Image: Constraint on the store once (2 Members)         Image: Constraint on the store once (2 Members)         Image: Constraint on the store once (2 Members)         Image: Constraint on the store once (2 Members)         Image: Constraint on the store once (2 Members)         Image: Constraint on the store once (2 Members)         Image: Constraint on the store once (2 Members)         Image: Constraint on the store once (2 Members)         Image: Constraint on the store once (2 Members)         Image: Constraint on the store once (2 Members)         Image: Constret | 13 Zones.         port00_port12         port01_port13         port01_port12         port01_port13         port02_port13         port03_port07         port06_port04         port06_port10         port06_port11         port06_port11         port06_port11 |

### HMCより、D域IPLの実施

| 🤞 localhost: ブロファイルの管理 - Mozilla Firefox       |                    | – 🗆 X                                                                                                    | ←件麸         | 雨地衝                                                                              | hデバイス                                                                                                    | で物理                                                                                                    | こを遅                           | 却                   |
|------------------------------------------------|--------------------|----------------------------------------------------------------------------------------------------|-------------|----------------------------------------------------------------------------------|----------------------------------------------------------------------------------------------------|----------------------------------------------------------------------------------------------------|-------------------------------|---------------------|
| 🛈 🔒 https:// <b>172.16.0.25</b> /hmc/wcl/T51f2 |                    | ♥ ☆ 🖆                                                                                                    |             | ╞╋┱                                                                              |                                                                                                    |                                                                                                    |                               | ミリヘ                 |
| ・・・・・・・・・・・・・・・・・・・・・・・・・・・・・・・・・・・・           | er-8286-41A-SN217F | ADV - Native_IBMi     Connects/mainuiFrameset.jsp      /ソール      Sステム管理 > サー/(- > Server.828      E * Voc_But     E * voc_But     E * v |             |                                                                                  | メモリー (CB) へ<br>パル<br>ション・ション・ション・ション・ション・ション・ション・ション・ション・ション・                                                                                                    | たまましま)<br>プロファイ A<br>ダポルロ I/O Server<br>Vrtual I/O Server<br>Vrtual I/O Server<br>BM I<br>BM I<br>BM I<br>BM I<br>BM I<br>BM I<br>AX またには Linux<br>BI I<br>AX またには Linux<br>BI I<br>AX またには Linux<br>BI I<br>AX またには Linux<br>BI I | -<br><br><br><br><br><br><br> | ×<br>2 =<br>2/*/2   |
|                                                |                    | タスク: Native_IBMi 日 回 回<br><sup>展性</sup><br>デフォルト・プロファイルの変更<br>1 <b>1 「 「 十一代 1</b> 1                                                                                                    | た、<br>空<br> | → 示み: 10 道明系み:<br>■ 提作<br>■ 機能<br>■ 機能<br>■ してのフィ<br>□ VSI プ<br>キーロック<br>IPL タイフ | 1<br>sst: ブロファイル - Mozilla Firefox<br>ttps://172.16.0.25/hmc/wcl/T5<br><b>iの活動化 - 詳細 - Native_IE</b><br>(ールドを使用して活動化に対する<br>ロファイルなし<br>2位置: <u>手動</u><br>プ: <u>D: インストール</u> | 2d7<br>・Mi<br>詳細な項目を設定してください<br>▼<br>用の代替ロード・ソース (CD                                                                                                    | ♪ <b>、</b><br>またはテープ) からの !   | ×<br>V & =<br>IPL V |
| <b>ビヨ</b> ノ中寸                                  | 、丁利                | 」' U≠ヌ∖]`                                                                                                    | ℭℤ⅀ℿ∖       |                                                                                  |                                                                                                    | OK 取消 ヘルプ                                                                                                    |                               |                     |

iguazu

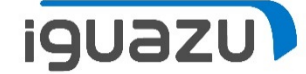

#### 起動すると、"ライセンス内部コードの導入"画面が表示される

| 🥑 localhost: ハードウェア管理コンソールの                                                                       | フークプレース (V8R8.6.0.0) - Mozilla Firefox          |                                       |                  |                                           |                                          | - 0 ×                              |                                                                           |
|---------------------------------------------------------------------------------------------------|-------------------------------------------------|---------------------------------------|------------------|-------------------------------------------|------------------------------------------|------------------------------------|---------------------------------------------------------------------------|
| 🛈 🔥 https://172.16.0.25/hmc/                                                                      | ps://12.16.0.25/hmc/connects/mainuiframeset.jsp |                                       |                  |                                           |                                          |                                    |                                                                           |
| ハードウェア管理コン                                                                                        | ソール                                             |                                       |                  |                                           |                                          | bernet   o    7   D /7 7 7         |                                                                           |
|                                                                                                   | システム管理 » サーバー » Server-8286-4                   | 1A-SN217FADV                          |                  |                                           |                                          |                                    |                                                                           |
| 🗖 ようこそ                                                                                            |                                                 |                                       | Ľa-▼             |                                           |                                          |                                    |                                                                           |
| <ul> <li>コ リンステム管理</li> <li>ロ リーバー</li> </ul>                                                     | 選 ^ 名前<br>択 ^                                   | ^ □ △ 状況 ^                            | 処理装置 ^ メモリー (GB) | 、 アクティブなプロファイ<br>ル                        | ^ 環境                                     | ^ 考照⊐−ド ^                          |                                                                           |
| <ul> <li>■ Server-8286-41A-SN217F</li> <li>■ 凸 カスタム・グループ</li> <li>(■ Prover エンタープライズ・プ</li> </ul> | vios1                                           | 1         実行中           2         非活動 | 0.5              | 4 vios1<br>0 vios2                        | Virtual I/O Server<br>Virtual I/O Server | 0000000                            |                                                                           |
|                                                                                                   |                                                 | 3 実行中                                 | 0.1              | 8 VIOC_IBMi                               | IBM i                                    | 0000000                            |                                                                           |
|                                                                                                   | VIOC_BM2                                        | 4 夫行中<br>5 里行由                        | 0.1              | 8 VIOC_IBMI2                              | IBM i                                    | 0000000                            |                                                                           |
|                                                                                                   |                                                 | 6 非活動                                 | 0.1              | 8 vioc aix1                               | AIX または Linux                            | 0000000                            |                                                                           |
| 入び サービス管理                                                                                         |                                                 | 7 実行中                                 | 0.1              | 8 VIOC_IBMi3                              | IBM i                                    | 0000000                            |                                                                           |
| <b>役</b> ] 更新                                                                                     | RHEL711                                         | 8 非活動                                 | 0.1              | 2 RHEL711                                 | AIX または Linux                            | 0000000                            |                                                                           |
|                                                                                                   | RHEL712                                         | 9 非活動                                 | 0                | 0 RHEL712                                 | AIX または Linux                            | 0000000                            |                                                                           |
| 4                                                                                                 |                                                 | 10 非活動                                | 0                | 💷 C - S814 Console                        |                                          |                                    | – 🗆 X                                                                     |
|                                                                                                   |                                                 | 載大ページ・サイス:<br>500 合計: 10 フィルター)       | 済み: 10 選択済み: 1   | ファイル 編集 表示 通信 アクショ                        | い ウィンドウ ヘルプ                              |                                    |                                                                           |
|                                                                                                   |                                                 |                                       |                  | ) - S814 Console 🗇 💥 💻 C -                | S814 Console 🗆 💥 🜉 D -                   | S814 Console 🖂 💥 💷 E - POWER72     | 20. CONSOLE 🗖 🗶 📕 F - POWER720. CONSOLE 🗖 💥 📕 G - POWER720. CONSOLE 🗖 💥 👫 |
|                                                                                                   |                                                 |                                       |                  | 🖷 h û 🛧 🛃 🛛 🛛                             | ) 🐧 🗟 🛗 🖾 📖 💥 a                          | s 🖬 💩 👑 🃁 🕐                        |                                                                           |
|                                                                                                   |                                                 |                                       |                  |                                           |                                          | ライセンス内部                            | コードの導入                                                                    |
|                                                                                                   |                                                 |                                       |                  | 次の1つを                                     | 選択してくだ                                   | さい。                                | システム : E207FADV                                                           |
|                                                                                                   |                                                 |                                       |                  | 1 =                                       | イセンス内部ー                                  |                                    |                                                                           |
|                                                                                                   | タスク: Native_IBMi 🖬 📄 🔚                          |                                       |                  | 2. 専月                                     | 日保守ツール                                   | (DST)の処理                           |                                                                           |
|                                                                                                   | 属性<br>デフォルト・プロファイルの変更                           | ■ 操作<br>■ 構成                          |                  | 3. 代者                                     | 靖導入装置の気                                  | ēā.                                |                                                                           |
| く シンションセナバイベント                                                                                    |                                                 |                                       |                  |                                           |                                          |                                    |                                                                           |
|                                                                                                   |                                                 |                                       |                  |                                           |                                          |                                    |                                                                           |
| 172.16.0.25 からデータを転送しています                                                                         |                                                 |                                       |                  |                                           |                                          |                                    |                                                                           |
|                                                                                                   |                                                 |                                       |                  | 選択項目                                      |                                          |                                    |                                                                           |
|                                                                                                   |                                                 |                                       |                  | _                                         |                                          |                                    |                                                                           |
|                                                                                                   |                                                 |                                       |                  | LICENSED IN<br>INTERNAL CO<br>RIGHTS RESE | ITERNAL CODE<br>DE (C) COPYR<br>RVED.    | - PROPERTY OF IB<br>IGHT IBM CORP. | M 5770-999 LICENSED<br>1980, 2015. ALL                                    |
|                                                                                                   |                                                 |                                       |                  |                                           |                                          |                                    |                                                                           |
|                                                                                                   |                                                 |                                       |                  | MA* C                                     |                                          | MW 英数半角                            | 16/007<br>- 172.160.25.2300 🗗                                             |

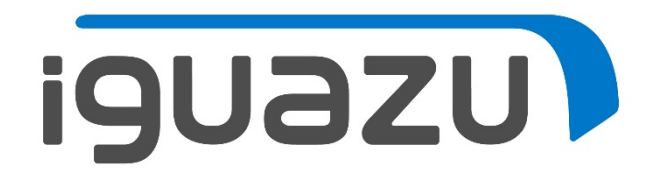

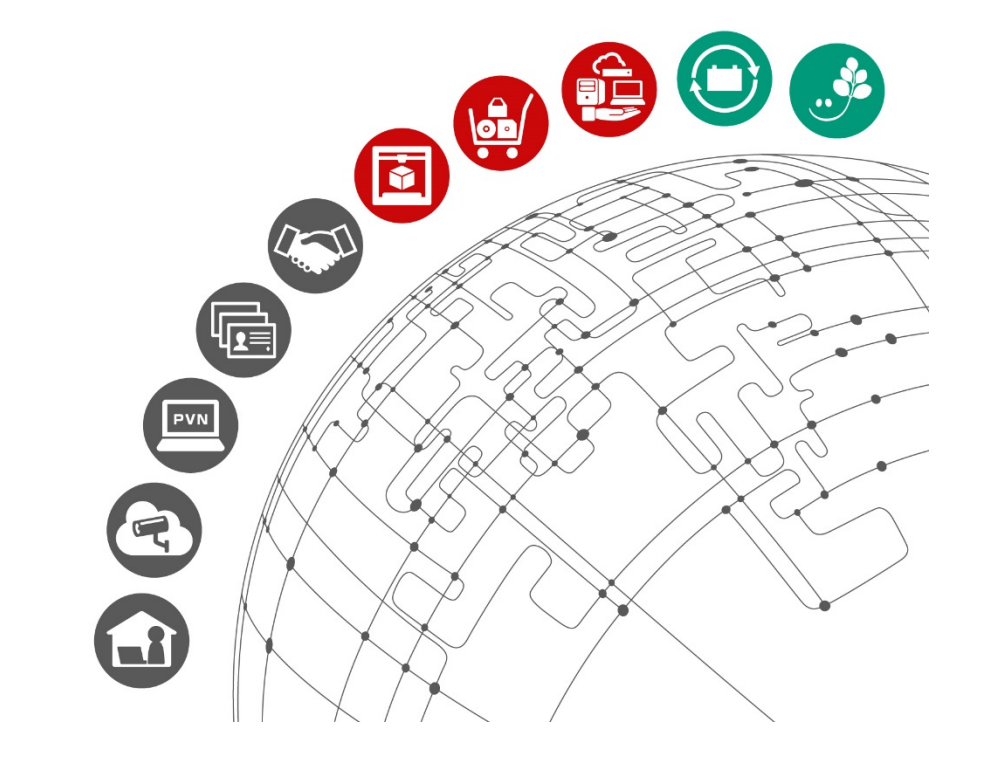

更新履歴

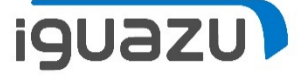

# 内容に応じてテキストを入力してください。

| 日付        | バージョン | 更新内容 |
|-----------|-------|------|
| 2018/2/吉日 | 初版    | 新規作成 |
|           |       |      |
|           |       |      |
|           |       |      |
|           |       |      |
|           |       |      |